## **Operating Instructions**

Capacitive rod electrode for continuous level measurement

## **VEGACAL 63**

Profibus PA

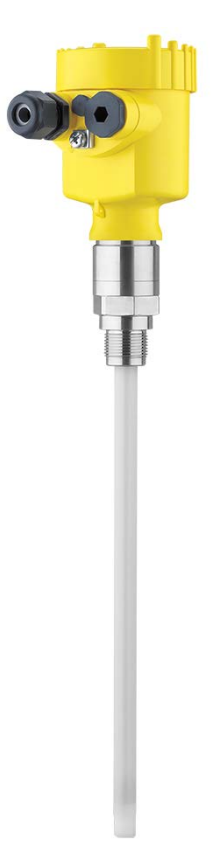

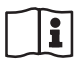

Document ID: 30028

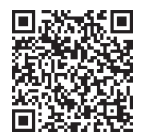

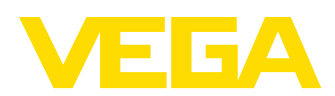

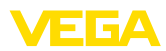

## Contents

| 1 | About this document               |                                                                                                    |                                       | 4                |
|---|-----------------------------------|----------------------------------------------------------------------------------------------------|---------------------------------------|------------------|
|   | 1.1                               | Function                                                                                                    | · · · · · · · · ·                     | 4                |
|   | 1.2                               | Target group                                                                                                    | ••••••                                | 4                |
|   | 1.3                               | Symbols used                                                                                                    | ••••••                                | 4                |
| 2 | For y                             | our safety                                                                                                    | !                                     | 5                |
|   | 2.1                               | Authorised personnel                                                                                                    | !                                     | 5                |
|   | 2.2                               | Appropriate use                                                                                                    | !                                     | 5                |
|   | 2.3                               | Warning about incorrect use                                                                                                    | !                                     | 5                |
|   | 2.4                               | General safety instructions                                                                                                    | !                                     | 5                |
|   | 2.5                               | Conformity                                                                                                    | {                                     | 5                |
|   | 2.6                               | NAMUR recommendations                                                                                                    | (                                     | 0                |
|   | 2.7                               | Installation and operation in the USA and Canada                                                                                                    | \                                     | 0                |
|   | 2.0                               | Environmental instructions                                                                                                    |                                       | 6                |
| ~ | 2.5                               |                                                                                                    |                                       | _                |
| 3 | Prod                              | Occurrent of the second second s |                                       | 7                |
|   | 3.1                               | Configuration                                                                                                    |                                       | 7                |
|   | 3.2                               | Adjustment                                                                                                    | ····· · · · · · · · · · · · · · · · · | 9                |
|   | 3.0                               | Packaging transport and storage                                                                                                    | 11<br>11                              | n                |
|   | 3.5                               | Accessories                                                                                                    | ···· 1·<br>1·                         | 1                |
|   | Maur                              |                                                                                                    |                                       |                  |
| 4 | wour                              | Operand in structure                                                                                                    | ···· 1 ·                              | 3                |
|   | 4.1                               | General Instructions                                                                                                    | ۱۰                                    | 5                |
| _ | 4.2                               |                                                                                                    | 13                                    | 5                |
| 5 | Conn                              | ecting to power supply                                                                                                    | 11                                    | 7                |
|   | 5.1                               | Preparing the connection                                                                                                    | 1                                     | 7                |
|   | 5.2                               | Connection procedure                                                                                                    | ۱۲                                    | B                |
|   | 5.3                               | Wiring plan - single chamber housing                                                                                                    | 13                                    | 9                |
|   | 5.4<br>5.5                        | Wiring plan - Gouble chamber housing                                                                                                    | 21<br>2'                              | 2                |
|   | 5.6                               | Wiring plan - version IP66/IP68 (1 bar)                                                                                                    | 2:                                    | 3                |
| 6 | Cot                               | with the display and adjustment module DLICSCOM                                                                                                    |                                       | л<br>л           |
| 0 | Selu                              | Short description                                                                                                    | Zʻ                                    | 4                |
|   | 0.1<br>6.2                        | Short description                                                                                                    | ∠'<br>?                               | 4                |
|   | 6.3                               | Adjustment system                                                                                                    | 2!                                    | 5                |
|   | 6.4                               | Setup steps                                                                                                    | 20                                    | 6                |
|   | 6.5                               | Menu schematic                                                                                                    | 30                                    | 6                |
|   | 6.6                               | Saving the parameterisation data                                                                                                    | 3                                     | B                |
| 7 | Set u                             | p with PACTware and other adjustment programs                                                                                                    | 39                                    | 9                |
| - | 7.1                               | Connect the PC                                                                                                    | 3                                     | 9                |
|   | 7.2                               | Parameter adjustment with PACTware                                                                                                    | 40                                    | 0                |
|   | 7.3                               | Parameter adjustment with AMS <sup>™</sup> and PDM                                                                                                    | 4                                     | 1                |
|   | 7 4                               | Saving the parameterisation data                                                                                                    | 4                                     | 1                |
|   | 7.4                               | eanig no para loto loadon ada                                                                                                    |                                       | •                |
| 8 | 7.4<br>Set u                      | p with smartphone/tablet/PC/notebook via Bluetooth                                                                                                    | 4:                                    | 2                |
| 8 | 7.4<br>Set u<br>8.1               | p with smartphone/tablet/PC/notebook via Bluetooth<br>Preparations                                                                                                    | <b>4</b> :                            | 2<br>2           |
| 8 | 7.4<br>Set u<br>8.1<br>8.2        | p with smartphone/tablet/PC/notebook via Bluetooth<br>Preparations<br>Connecting                                                                                                    | <b>4</b> :<br>4:                      | 2<br>3           |
| 8 | 7.4<br>Set u<br>8.1<br>8.2<br>8.3 | p with smartphone/tablet/PC/notebook via Bluetooth<br>Preparations<br>Connecting<br>Sensor parameter adjustment                                                                                                    | 42<br>42<br>43                        | 2<br>2<br>3<br>4 |

30028-EN-230510

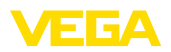

| 9  | Diagr | nostics and servicing                   | 45 |
|----|-------|-----------------------------------------|----|
|    | 9.1   | Maintenance                             | 45 |
|    | 9.2   | Rectify faults                          | 45 |
|    | 9.3   | Exchanging the electronics module       | 47 |
|    | 9.4   | How to proceed if a repair is necessary | 47 |
| 10 | Dism  | ount                                    | 48 |
|    | 10.1  | Dismounting steps                       | 48 |
|    | 10.2  | Disposal                                | 48 |
| 11 | Supp  | lement                                  | 49 |
|    | 11.1  | Technical data                          | 49 |
|    | 11.2  | Device communication Profibus PA        | 53 |
|    | 11.3  | Dimensions                              | 57 |
|    | 11.4  | Industrial property rights              | 60 |
|    | 11.5  | Trademark                               | 60 |

Editing status: 2023-04-26

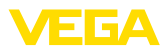

## 1 About this document

## 1.1 Function

This instruction provides all the information you need for mounting, connection and setup as well as important instructions for maintenance, fault rectification, the exchange of parts and the safety of the user. Please read this information before putting the instrument into operation and keep this manual accessible in the immediate vicinity of the device.

## 1.2 Target group

This operating instructions manual is directed to trained personnel. The contents of this manual must be made available to the qualified personnel and implemented.

## 1.3 Symbols used

#### Document ID

This symbol on the front page of this instruction refers to the Document ID. By entering the Document ID on <u>www.vega.com</u> you will reach the document download.

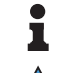

i

**Information, note, tip:** This symbol indicates helpful additional information and tips for successful work.

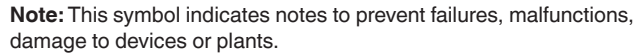

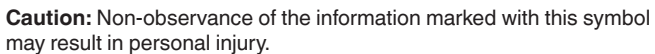

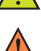

Warning: Non-observance of the information marked with this symbol may result in serious or fatal personal injury.

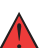

may result in serious or fatal personal injury. Danger: Non-observance of the information marked with this symbol

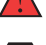

Ex applications

This symbol indicates special instructions for Ex applications.

results in serious or fatal personal injury.

List

The dot set in front indicates a list with no implied sequence.

1 Sequence of actions

Numbers set in front indicate successive steps in a procedure.

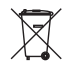

#### Disposal

This symbol indicates special instructions for disposal.

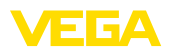

## 2 For your safety

## 2.1 Authorised personnel

All operations described in this documentation must be carried out only by trained, qualified personnel authorised by the plant operator.

During work on and with the device, the required personal protective equipment must always be worn.

## 2.2 Appropriate use

VEGACAL 63 is a sensor for continuous level measurement.

You can find detailed information about the area of application in chapter "*Product description*".

Operational reliability is ensured only if the instrument is properly used according to the specifications in the operating instructions manual as well as possible supplementary instructions.

## 2.3 Warning about incorrect use

Inappropriate or incorrect use of this product can give rise to application-specific hazards, e.g. vessel overfill through incorrect mounting or adjustment. Damage to property and persons or environmental contamination can result. Also, the protective characteristics of the instrument can be impaired.

## 2.4 General safety instructions

This is a state-of-the-art instrument complying with all prevailing regulations and directives. The instrument must only be operated in a technically flawless and reliable condition. The operator is responsible for the trouble-free operation of the instrument. When measuring aggressive or corrosive media that can cause a dangerous situation if the instrument malfunctions, the operator has to implement suitable measures to make sure the instrument is functioning properly.

The safety instructions in this operating instructions manual, the national installation standards as well as the valid safety regulations and accident prevention rules must be observed by the user.

For safety and warranty reasons, any invasive work on the device beyond that described in the operating instructions manual may be carried out only by personnel authorised by the manufacturer. Arbitrary conversions or modifications are explicitly forbidden. For safety reasons, only the accessory specified by the manufacturer must be used.

To avoid any danger, the safety approval markings and safety tips on the device must also be observed.

## 2.5 Conformity

The device complies with the legal requirements of the applicable country-specific directives or technical regulations. We confirm conformity with the corresponding labelling.

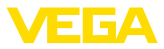

The corresponding conformity declarations can be found on our homepage.

## 2.6 NAMUR recommendations

NAMUR is the automation technology user association in the process industry in Germany. The published NAMUR recommendations are accepted as the standard in field instrumentation.

The device fulfils the requirements of the following NAMUR recommendations:

- NE 21 Electromagnetic compatibility of equipment
- NE 43 Signal level for fault information from measuring transducers
- NE 53 Compatibility of field devices and display/adjustment components

For further information see www.namur.de.

# 2.7 Installation and operation in the USA and Canada

This information is only valid for USA and Canada. Hence the following text is only available in the English language.

Installations in the US shall comply with the relevant requirements of the National Electrical Code (NEC - NFPA 70) (USA).

Installations in Canada shall comply with the relevant requirements of the Canadian Electrical Code (CEC Par I) (Canada).

## 2.8 Safety instructions for Ex areas

For applications in explosion-proof areas (Ex), only devices with corresponding Ex approval may be used. Observe the Ex-specific safety instructions. These are an integral part of the operating instructions and are enclosed with every device with Ex approval.

## 2.9 Environmental instructions

Protection of the environment is one of our most important duties. That is why we have introduced an environment management system with the goal of continuously improving company environmental protection. The environment management system is certified according to DIN EN ISO 14001.

Please help us fulfil this obligation by observing the environmental instructions in this manual:

- Chapter " Packaging, transport and storage"
- Chapter " Disposal"

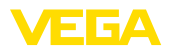

Scope of delivery

## 3 Product description

## 3.1 Configuration

The scope of delivery encompasses:

Level sensor VEGACAL 63

The further scope of delivery encompasses:

- Documentation
  - Operating instructions VEGACAL 63
  - Instructions for optional instrument features
  - Ex-specific " Safety instructions" (with Ex versions)
  - If necessary, further certificates

#### Information:

Optional instrument features are also described in this operating instructions manual. The respective scope of delivery results from the order specification.

Scope of this operating instructions

This operating instructions manual applies to the following instrument versions:

- Hardware from 1.0.0
- Software from 1.3.0
- Only for instrument versions without SIL qualification

**Constituent parts** 

The VEGACAL 63 consists of the components:

- Process fitting with probe
- Housing with electronics
- Housing lid

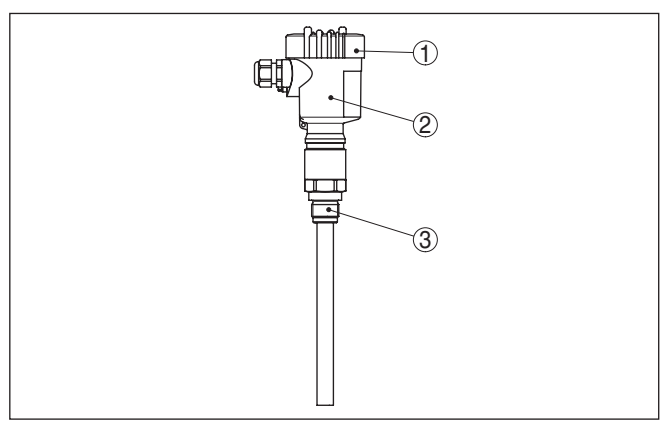

Fig. 1: VEGACAL 63, rod version with plastic housing

- 1 Housing lid
- 2 Housing with electronics
- 3 Process fitting

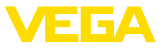

#### Type label

The type label contains the most important data for identification and use of the instrument:

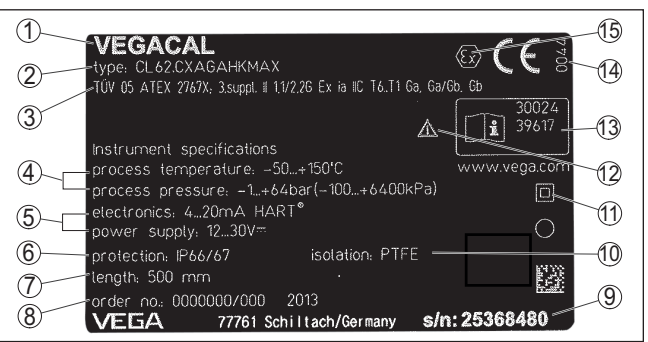

Fig. 2: Layout of the type label (example)

- 1 Instrument type
- 2 Product code
- 3 Approvals
- 4 Process and ambient temperature, process pressure
- 5 Power supply and signal output, electronics
- 6 Protection rating
- 7 Probe length
- 8 Order number
- 9 Serial number of the instrument
- 10 Material wetted parts
- 11 Symbol of the device protection class
- 12 Reminder to observe the instrument documentation
- 13 ID numbers, instrument documentation
- 14 Notified authority for CE marking
- 15 Approval directives

With the serial number, you can access the delivery data of the instrument via "<u>www.vega.com</u>", "*Search*". You can find the serial number on the inside of the instrument as well as on the type label on the outside.

Serial number - Instrument search

- **'u-** The type label contains the serial number of the instrument. With it you can find the following instrument data on our homepage:
  - Product code (HTML)
  - Delivery date (HTML)
  - Order-specific instrument features (HTML)
  - Operating instructions and quick setup guide at the time of shipment (PDF)
  - Test certificate (PDF) optional

Move to "www.vega.com" and enter in the search field the serial number of your instrument.

Alternatively, you can access the data via your smartphone:

- Download the VEGA Tools app from the " Apple App Store" or the " Google Play Store"
- Scan the QR-code on the type label of the device or
- Enter the serial number manually in the app

#### Application area

## 3.2 Principle of operation

The VEGACAL 63 sensor can be used universally for level measurement in conductive and non-conductive liquids.

The rod probe is fully insulated and the proven mechanical construction offers high functional safety.

Probe, measured product and vessel wall form an electrical capacitor. The capacitance is influenced by three main factors.

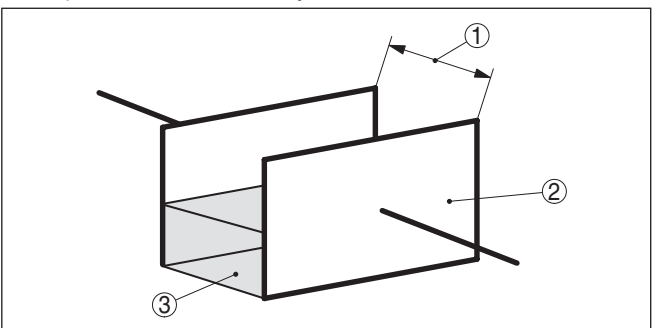

Fig. 3: Functional principle - Plate capacitor

- 1 Distance between the electrode surfaces
- 2 Size of the electrode surfaces
- 3 Type of dielectric between the electrodes

The probe and the vessel wall are the capacitor plates. The measured product and the insulation are the dielectric. Due to the higher dielectric constant of the insulation and the conductive product compared to air, the capacitance increases as the probe is gradually covered.

The capacitance as well as the resistance change are converted by the electronics module into a level-proportional signal.

Power supply and bus<br/>communicationPower supply via the Profibus DP/PA segment coupler or VEGALOG<br/>571 EP cards. A two-wire cable according to Profibus specification<br/>serves as carrier of both power and digital data transmission for<br/>multiple sensors. The instrument profile of VEGACAL 63 corresponds<br/>to profile specification version 3.0.

The backlight of the display and adjustment module is powered by the sensor. Prerequisite is a certain level of operating voltage.

The data for power supply are specified in chapter " Technical data".

The optional heating requires its own operating voltage. You can find further details in the supplementary instructions manual " *Heating for display and adjustment module*".

This function is generally not available for approved instruments.

The GSD (instrument master files) and bitmap files necessary for planning your Profibus-DP-(PA) communication network are available from the download section on the VEGA homepage <u>www.vega.com</u>. There you can also find the appropriate certificates. In a PDM environment, an EDD (Electronic Device Description) is also required

#### **Functional principle**

30028-EN-230510

**GSD/EDD** 

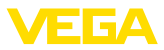

to enable the full range of sensor functions (also available as a download). A CD with the appropriate files can be ordered via e-mail under info@de.vega.com or by phone from one of the VEGA agencies under the order number "DRIVER.S".

### 3.3 Adjustment

The instrument can be adjusted with the following adjustment media:

- With the display and adjustment module
- with the suitable VEGA DTM in conjunction with an adjustment software according to the FDT/DTM standard, e.g. PACTware and PC
- with the adjustment program PDM

## 3.4 Packaging, transport and storage

| Packaging                         | Your instrument was protected by packaging during transport. Its capacity to handle normal loads during transport is assured by a test based on ISO 4180.                                                                             |
|-----------------------------------|----------------------------------------------------------------------------------------------------|
|                                   | The packaging of standard instruments consists of environment-<br>friendly, recyclable cardboard. For special versions, PE foam or PE<br>foil is also used. Dispose of the packaging material via specialised<br>recycling companies. |
| Transport                         | Transport must be carried out in due consideration of the notes on the transport packaging. Nonobservance of these instructions can cause damage to the device.                                                                       |
| Transport inspection              | The delivery must be checked for completeness and possible transit<br>damage immediately at receipt. Ascertained transit damage or con-<br>cealed defects must be appropriately dealt with.                                           |
| Storage                           | Up to the time of installation, the packages must be left closed and stored according to the orientation and storage markings on the outside.                                                                                         |
|                                   | Unless otherwise indicated, the packages must be stored only under the following conditions:                                                                                                    |
|                                   | <ul> <li>Not in the open</li> <li>Dry and dust free</li> <li>Not exposed to corrosive media</li> <li>Protected against solar radiation</li> <li>Avoiding mechanical shock and vibration</li> </ul>                                    |
| Storage and transport temperature | <ul> <li>Storage and transport temperature see chapter " Supplement -<br/>Technical data - Ambient conditions"</li> <li>Relative moisture 20 85 %</li> </ul>                                                                          |
| Lifting and carrying              | With instrument weights of more than 18 kg (39.68 lbs) suitable and approved equipment must be used for lifting and carrying.                                                                                                    |

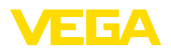

|                               | <b>3.5</b> Accessories<br>The instructions for the listed accessories can be found in the down-<br>load area on our homepage.                                                                                           |
|-------------------------------|----------------------------------------------------------------------------------------------------|
| Display and adjustment module | The display and adjustment module is used for measured value indi-<br>cation, adjustment and diagnosis.<br>The integrated Bluetooth module (optional) enables wireless adjust-<br>ment via standard adjustment devices. |
| VEGACONNECT                   | The interface adapter VEGACONNECT enables the connection of<br>communication-capable instruments to the USB interface of a PC.                                                                                          |
| VEGADIS 81                    | The VEGADIS 81 is an external display and adjustment unit for VEGA plics® sensors.                                                                                                    |
| VEGADIS 82                    | VEGADIS 82 is suitable for measured value indication and adjustment of sensors with HART protocol. It is looped into the 4 20 mA/HART signal cable.                                                                     |
| PLICSMOBILE T81               | The PLICSMOBILE T81 is an external GSM/GPRS/UMTS radio unit<br>for transmission of measured values and for remote parameter adjust-<br>ment of HART sensors.                                                            |
| External housing              | If the standard sensor housing is too big or in case of strong vibra-<br>tions, an external housing can be used.                                                                                                    |
|                               | Then the sensor housing is made of stainless steel. The electronics is located in the external housing which can be mounted in a distance of up to 10 m (32.8 ft) to the sensor by using a connection cable.            |
|                               | Three different external sensor housings are available.                                                                                                    |

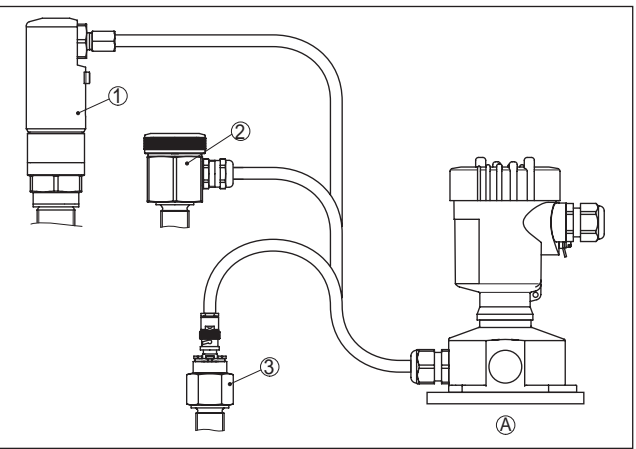

Fig. 4: External housing

- A Instrument housing
- 1 Sensor housing, stainless steel (316L), IP68 (10 bar)
- Sensor housing, stainless steel (316L), IP67
   Sensor housing, stainless steel (316L), BNC plug IP54

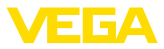

| Protective cover       | The protective cover protects the sensor housing against soiling and intense heat from solar radiation.                                                                                                    |
|------------------------|----------------------------------------------------------------------------------------------------|
| Flanges                | Screwed flanges are available in different versions according to the following standards: DIN 2501, EN 1092-1, BS 10, ASME B 16.5, JIS B 2210-1984, GOST 12821-80.                                                                                                    |
| Screening tube adapter | There are different reasons for the use of a screening tube adapter.                                                                                                    |
|                        | Condensation<br>In case of strong condensation, the draining of condensed water<br>can change the measurement accuracy. The suitable version is the<br>Shielding against condensation. The condensation can drain off<br>outside on the shielding tube adapter.<br>Typical applications of the screening tube adapters are e.g. for<br>condensation or nozzles. Apart from the standard version, there is<br>a second version for vacuum with a sepcial seal. When the screen-<br>ing tube adapter is submerged in liquid, we recommend the use of a<br>vacuum-tight version. |
|                        | <b>Nozzle</b><br>In case of long nozzles, the shielding tube can increase the sensitivity<br>of the probe by compensating the influences of the nozzle. The suit-<br>able version is <b>Capacitive shielding</b> , vacuum-tight.                                                                                                    |
|                        | When the probe is mounted laterally, buildup can accumulate in the nozzle. A screening tube makes the covered part of the probe inactive and hence insensitive to influence from buildup and nozzle. Hence, the screening tube adapter excludes changing influences caused by the medium and ensures stable measurement conditions. The suitable version is <b>Capacitive screening</b> , vacuum-tight.                                                                                                    |

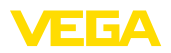

## 4 Mounting

## 4.1 General instructions

#### Process conditions

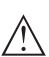

Note:

For safety reasons, the instrument must only be operated within the permissible process conditions. You can find detailed information on the process conditions in chapter "*Technical data*" of the operating instructions or on the type label.

Hence make sure before mounting that all parts of the instrument exposed to the process are suitable for the existing process conditions.

These are mainly:

- Active measuring component
- Process fitting
- Process seal

Process conditions in particular are:

- Process pressure
- Process temperature
- Chemical properties of the medium
- Abrasion and mechanical influences

| Installation position            | Select an installation position you can easily reach for mounting and connecting as well as later retrofitting of a display and adjustment module. The housing can be rotated by 330° without the use of any tools. You can also install the display and adjustment module in four different positions (each displaced by 90°). |
|----------------------------------|----------------------------------------------------------------------------------------------------|
| Screwing in                      | Devices with threaded fitting are screwed into the process fitting with a suitable wrench via the hexagon.                                                                                                    |
|                                  | See chapter " Dimensions" for wrench size.                                                                                                    |
| $\wedge$                         | <b>Warning:</b><br>The housing or the electrical connection may not be used for screw-<br>ing in! Depending on the device version, tightening can cause dam-<br>age, e. g. to the rotation mechanism of the housing.                                                                                                    |
| Welding work                     | Before beginning the welding work, remove the electronics module from the sensor. By doing this, you avoid damage to the electronics through inductive coupling.                                                                                                    |
|                                  | Ground the probe before welding directly on the rod or cable.                                                                                                    |
| Handling                         | With threaded versions, the housing must not be used to screw in the instrument! Applying tightening forces on the housing can damage its internal parts.                                                                                                    |
|                                  | Use the hexagon for screwing in.                                                                                                    |
| Protection against mois-<br>ture | Use the recommended cables (see chapter " <i>Connecting to power supply</i> ") and tighten the cable gland.                                                                                                    |
|                                  |                                                                                                    |

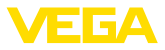

You can give your instrument additional protection against moisture penetration by leading the connection cable downward in front of the cable gland. Rain and condensation water can thus drain off. This applies mainly to outdoor mounting as well as installation in areas where high humidity is expected (e.g. through cleaning processes) or on cooled or heated vessels.

To maintain the housing protection, make sure that the housing lid is closed during operation and locked, if necessary.

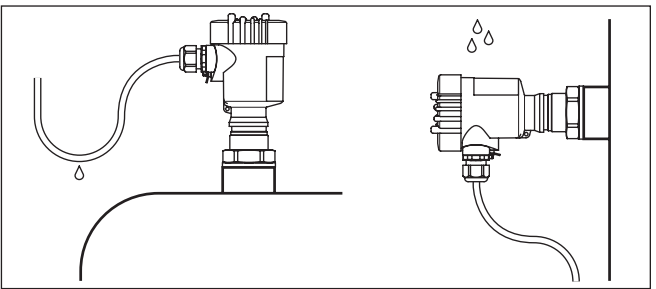

Fig. 5: Measures against moisture ingress

| Pressure/Vacuum | The process fitting must be sealed if there is gauge or low pressure<br>in the vessel. Before use, check if the sealing material is resistant<br>against the measured product and the process temperature.<br>The max. permissible pressure is specified in chapter " <i>Technical</i><br><i>data</i> " or on the type label of the sensor.<br>Insulating measures, such as e.g. covering the thread with teflon tape,<br>can interrupt the necessary electrical connection with metal vessels.<br>For this reason, ground the probe on the vessel or use a conductive<br>seal material. |
|-----------------|----------------------------------------------------------------------------------------------------|
| Vessel material | Metal vessel<br>Make sure that the mechanical connection of the probe to the vessel<br>is electrically conductive to ensure sufficient grounding.                                                                                                    |
|                 | Use conductive seals, such as those made of copper or lead, etc.<br>Insulating measures, such as covering the thread with Teflon tape,<br>can interrupt the necessary electrical connection with metal vessels.<br>For this reason, ground the probe on the vessel or use a conductive<br>seal material.                                                                                                    |
|                 | <b>Non-conductive vessels</b><br>In non-conductive vessels, e.g. plastic tanks, the second pole of the<br>capacitor must be provided separately, e.g. in the form of a concentric<br>tube.                                                                                                    |
| Vessel shapes   | If possible, the capacitive probe should be mounted vertically or par-<br>allel to the counter electrode. This applies particularly to applications<br>in non-conductive products.                                                                                                    |
|                 | In cylindrical tanks, spherical tanks or other asymmetrical tank forms,<br>nonlinear level values are generated due to the varying distance to<br>the vessel wall.                                                                                                    |

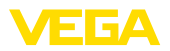

Use a concentric tube in non-conductive products or linearize the meas. signal.

Cable entries - NPT thread Cable glands

#### Metric threads

In the case of instrument housings with metric thread, the cable glands are screwed in at the factory. They are sealed with plastic plugs as transport protection.

You have to remove these plugs before electrical connection.

#### NPT thread

In the case of instrument housings with self-sealing NPT threads, it is not possible to have the cable entries screwed in at the factory. The free openings for the cable glands are therefore covered with red dust protection caps as transport protection.

Prior to setup you have to replace these protective caps with approved cable glands or close the openings with suitable blind plugs.

### 4.2 Mounting instructions

Installation position

During operation, the probe must not touch any installations or the vessel wall. The measured value can also change if the distance to the vessel wall changes considerably. If necessary, secure the end of the probe (insulated).

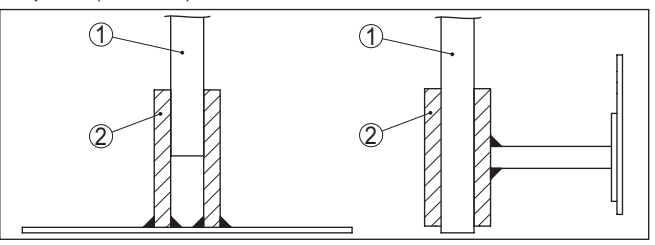

Fig. 6: Fasten the probe

- 1 Measuring probe
- 2 Plastic socket

In vessels with conical bottom it can be advantageous to mount the sensor in the centre of the vessel, as measurement is then possible down to the bottom.

Inflowing medium If the instrument is mounted in the filling stream, unwanted false measurement signals can be generated. For this reason, mount the instrument at a position in the vessel where no disturbances, e.g. from filling openings, agitators, etc., can occur.

This applies particularly to instrument versions with a longer probe.

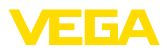

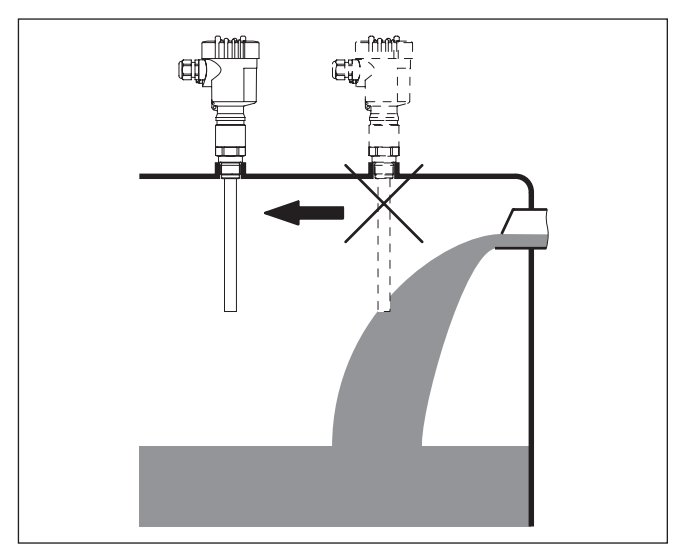

Fig. 7: Inflowing medium

## Torque with PTFE plated flanges

To compensate the material-specific preload loss due to sealing materials, you have to additionally use disc springs for fastening flange screws on PTFE coated flanges. Tighten the screws moderately with the torque stated in the technical data. Depending on the process and ambient conditions, this value can vary. In individual cases you should occasionally check the tightness on site.

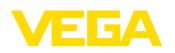

Safety instructions

## 5 Connecting to power supply

## 5.1 Preparing the connection

Always keep in mind the following safety instructions:

- Carry out electrical connection by trained, qualified personnel authorised by the plant operator
- If overvoltage surges are expected, overvoltage arresters should be installed

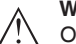

### Warning:

Only connect or disconnect in de-energized state.

| Voltage supply   | The voltage supply is provided by a Profibus DP /PA segment coupler.                                                                                                    |
|------------------|----------------------------------------------------------------------------------------------------|
|                  | I he voltage supply range can differ depending on the instrument version. You can find the data for voltage supply in chapter " <i>Technical data</i> ".                                                                                                    |
| Connection cable | Connection is made with shielded cable according to the Profibus specification. Power supply and digital bus signal are carried over the same two-wire connection cable.                                                                                                    |
|                  | Use cable with round cross section for instruments with housing and cable gland. To ensure the seal effect of the cable gland (IP protection rating), find out which cable outer diameter the cable gland is suitable for.                                                            |
|                  | Use a cable gland fitting the cable diameter.                                                                                                    |
|                  | Make sure that the entire installation is carried out according to the Profibus specification. In particular, make sure that the bus is terminated with suitable terminating resistors.                                                                                               |
|                  | You can find detailed information of the cable specification, installa-<br>tion and topology in the " <i>Profibus PA - User and Installation Guide-</i><br><i>line</i> " on <u>www.profibus.com</u> .                                                                                 |
| Cable glands     | Metric threads:<br>In the case of instrument housings with metric thread, the cable<br>glands are screwed in at the factory. They are sealed with plastic<br>plugs as transport protection.                                                                                           |
| i                | Note:<br>You have to remove these plugs before electrical connection.                                                                                                    |
|                  | NPT thread:<br>In the case of instrument housings with self-sealing NPT threads, it is<br>not possible to have the cable entries screwed in at the factory. The<br>free openings for the cable glands are therefore covered with red dust<br>protection caps as transport protection. |
| i                | <b>Note:</b><br>Prior to setup you have to replace these protective caps with approved cable glands or close the openings with suitable blind plugs.                                                                                                    |

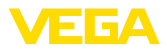

On plastic housings, the NPT cable gland or the Conduit steel tube must be screwed into the threaded insert without grease.

Max. torque for all housings, see chapter " Technical data".

Cable screening and<br/>groundingMake sure that the cable screen and grounding are carried out ac-<br/>cording to Fieldbus specification. We recommend to connect the<br/>cable screening to ground potential on both ends.

In systems with potential equalisation, connect the cable screening directly to ground potential at the power supply unit, in the connection box and at the sensor. The screen in the sensor must be connected directly to the internal ground terminal. The ground terminal outside on the housing must be connected to the potential equalisation (low impedance).

## 5.2 Connection procedure

Proceed as follows:

- 1. Unscrew the housing lid
- 2. If a display and adjustment module is installed, remove it by turning it to the left
- 3. Loosen compression nut of the cable gland and remove blind plug
- 4. Remove approx. 10 cm (4 in) of the cable mantle, strip approx. 1 cm (0.4 in) of insulation from the ends of the individual wires
- 5. Insert the cable into the sensor through the cable entry
- 6. Lift the opening levers of the terminals with a screwdriver (see following illustration)
- 7. Insert the wire ends into the open terminals according to the wiring plan

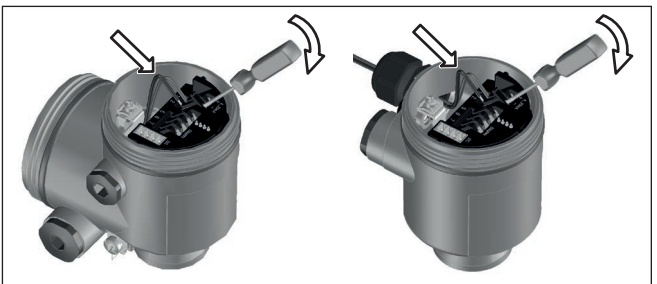

Fig. 8: Connection steps 6 and 7

- 8. Press down the opening levers of the terminals, you will hear the terminal spring closing
- 9. Check the hold of the wires in the terminals by lightly pulling on them
- 10. Connect the shielding to the internal ground terminal, connect the external ground terminal to potential equalisation

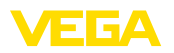

- 11. Tighten the compression nut of the cable entry gland. The seal ring must completely encircle the cable
- 12. Screw the housing lid back on

The electrical connection is finished.

## 5.3 Wiring plan - single chamber housing

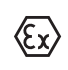

The following illustrations apply to the non-Ex as well as to the Ex-ia version.

#### Housing overview

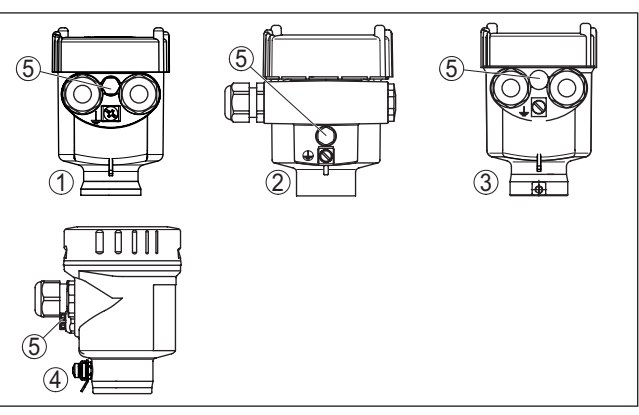

Fig. 9: Material versions, single chamber housing

- 1 Plastic
- 2 Aluminium
- 3 Stainless steel (precision casting)
- 4 Stainless steel (electro-polished)
- 5 Filter element for air pressure compensation of all material versions. Blind plug with version IP66/IP68 (1 bar) for Aluminium and stainless steel

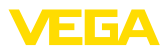

#### Electronics and connection compartment

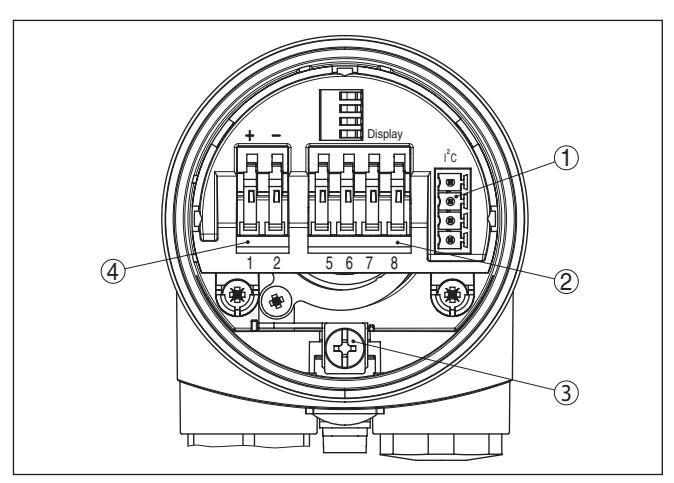

Fig. 10: Electronics and connection compartment - single chamber housing

- 1 Plug connector for VEGACONNECT (I<sup>2</sup>C interface)
- 2 Spring-loaded terminals for connection of the external indication VEGADIS 81
- 3 Ground terminal for connection of the cable screening
- 4 Spring-loaded terminals for voltage supply

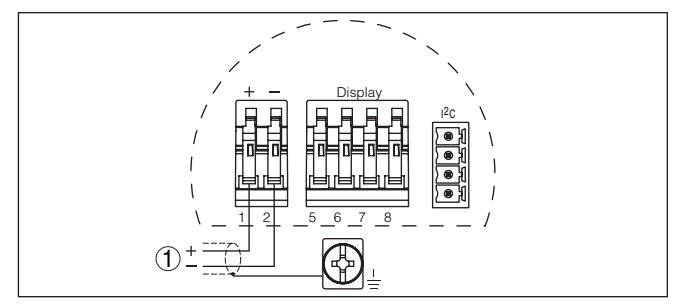

Fig. 11: Wiring plan - single chamber housing

1 Voltage supply, signal output

## 5.4 Wiring plan - double chamber housing

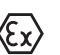

The following illustrations apply to the non-Ex as well as to the Ex-ia version.

## Wiring plan

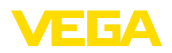

#### Housing overview

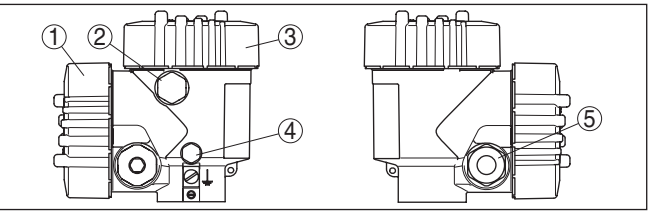

Fig. 12: Double chamber housing

- 1 Housing cover connection compartment
- 2 Blind plug or M12 x 1 connection plug VEGADIS 81 (optional)
- 3 Housing cover electronics compartment
- 4 Filter element for air pressure compensation
- 5 Cable gland

#### **Electronics compartment**

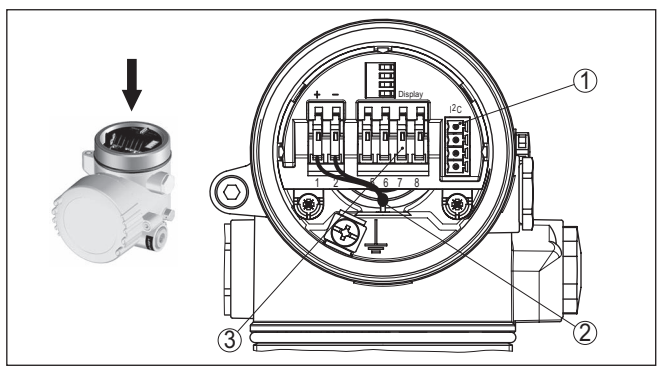

Fig. 13: Electronics compartment - double chamber housing

- 1 Plug connector for VEGACONNECT (I<sup>2</sup>C interface)
- 2 Internal connection cable to the connection compartment
- 3 Terminals for VEGADIS 81

#### **Connection compartment**

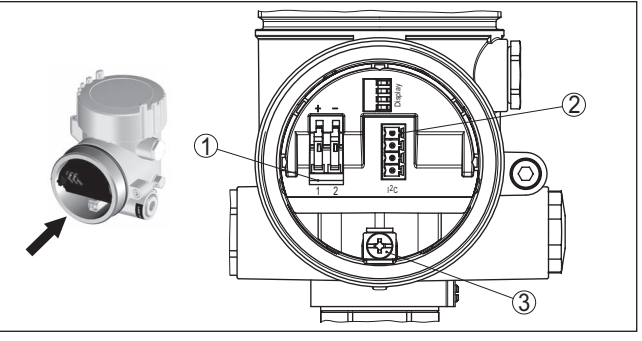

Fig. 14: Connection compartment - double chamber housing

- 1 Spring-loaded terminals for voltage supply
- 2 Plug connector for service (I<sup>2</sup>C interface)
- 3 Ground terminal for connection of the cable screening

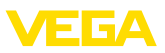

#### Wiring plan

Housing overview

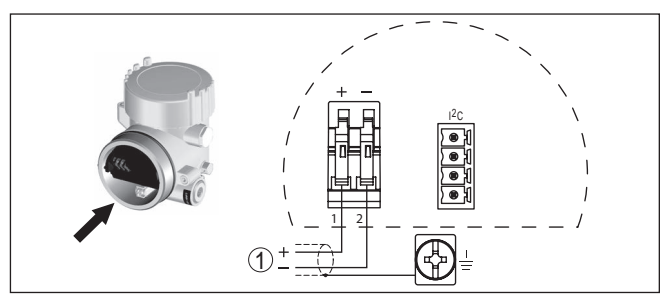

Fig. 15: Wiring plan - double chamber housing

1 Voltage supply, signal output

## 5.5 Wiring plan - Ex d double chamber housing

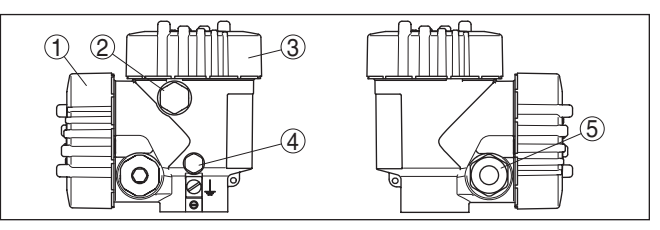

Fig. 16: Double chamber housing

- 1 Housing cover connection compartment
- 2 Blind plug or M12 x 1 connection plug VEGADIS 81 (optional)
- 3 Housing cover electronics compartment
- 4 Filter element for air pressure compensation
- 5 Cable gland

#### **Electronics compartment**

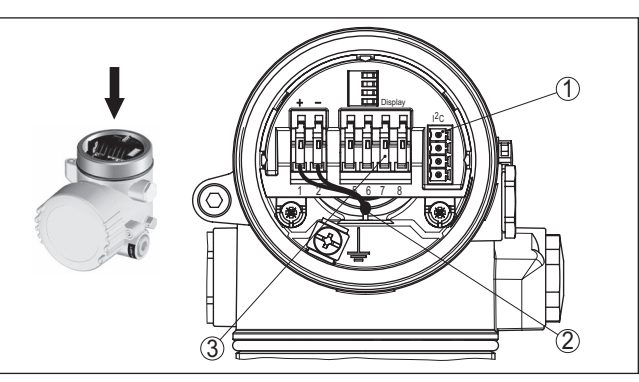

Fig. 17: Electronics compartment - double chamber housing

- 1 Plug connector for VEGACONNECT (I<sup>2</sup>C interface)
- 2 Internal connection cable to the connection compartment
- 3 Terminals for VEGADIS 81

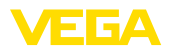

#### **Connection compartment**

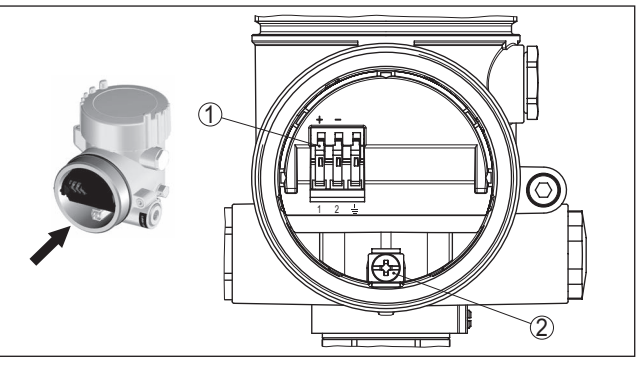

Fig. 18: Connection compartment - Ex d ia double chamber housing

- 1 Spring-loaded terminals for power supply and cable screen
- 2 Ground terminal for connection of the cable screening

#### Wiring plan

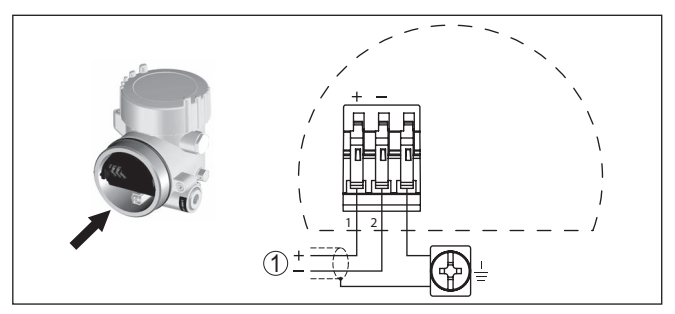

Fig. 19: Wiring plan - Ex d ia double chamber housing

1 Voltage supply, signal output

## 5.6 Wiring plan - version IP66/IP68 (1 bar)

#### Wire assignment, connection cable

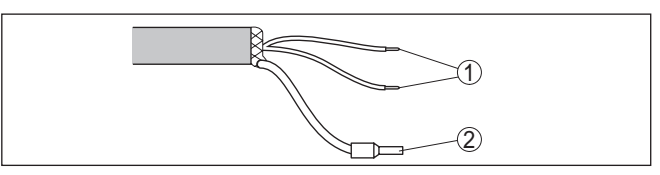

Fig. 20: Wire assignment, connection cable

- 1 Brown (+) and blue (-) to power supply or to the processing system
- 2 Shielding

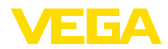

# 6 Set up with the display and adjustment module PLICSCOM

## 6.1 Short description

Function/Configuration

The display and adjustment module is used for measured value display, adjustment and diagnosis. It can be mounted in the following housing versions and instruments:

- All sensors of the plics<sup>®</sup> instrument family, in the single as well as in the double chamber housing (optionally in the electronics or connection compartment)
- External display and adjustment unit VEGADIS 61

## 6.2 Insert display and adjustment module

Mount/dismount display and adjustment module

The display and adjustment module can be inserted into the sensor and removed again at any time. It is not necessary to interrupt the voltage supply.

Proceed as follows:

- 1. Unscrew the housing lid
- Place the display and adjustment module in the desired position on the electronics (four positions in 90° offset can be selected) and turn to the right until it clicks into place.
- 3. Screw housing lid with inspection window tightly back on

Disassembly is carried out in reverse order.

The display and adjustment module is powered by the sensor, an additional connection is not necessary.

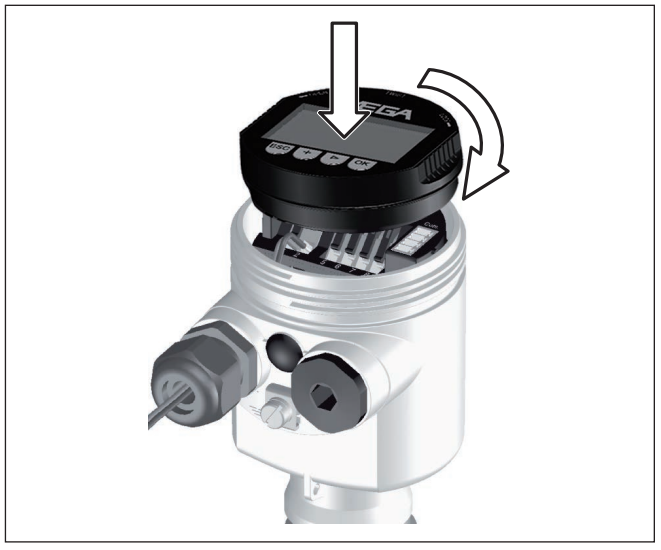

Fig. 21: Insert display and adjustment module in the single chamber housing

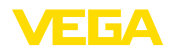

## Note: If you

If you intend to retrofit the instrument with a display and adjustment module for continuous measured value indication, a higher lid with an inspection glass is required.

## 6.3 Adjustment system

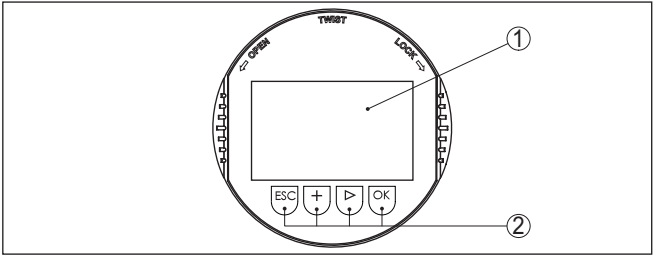

Fig. 22: Display and adjustment elements

- 1 LC display
- 2 Indication of the menu item number
- 3 Adjustment keys

Key functions

- *[OK]* key:
  - Move to the menu overview
  - Confirm selected menu
  - Edit parameter
  - Save value
- [->] key to select:
  - Menu change
  - Select list entry
  - Select editing position
- [+] key:
  - Change value of the parameter
- [ESC] key:
  - Interrupt input
  - Jump to next higher menu

Adjustment system The instrument is operated via the four keys of the display and adjustment module. The individual menu items are shown on the LC display. You can find the function of the individual keys in the previous illustration.

**Time functions** When the *[+]* and *[->]* keys are pressed quickly, the edited value, or the cursor, changes one value or position at a time. If the key is pressed longer than 1 s, the value or position changes continuously.

When the *[OK]* and *[ESC]* keys are pressed simultaneously for more than 5 s, the display returns to the main menu. The menu language is then switched over to " *English*".

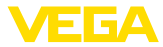

Approx. 60 minutes after the last pressing of a key, an automatic reset to measured value indication is triggered. Any values not confirmed with *[OK]* will not be saved.

#### 6.4 Setup steps

| Switch-on phase                        | After VEGACAL 63 is connected to voltage supply or after voltage recurrence, the instrument carries out a self-check for approx. 30 seconds. The following steps are carried out:                                                                                                    |
|----------------------------------------|----------------------------------------------------------------------------------------------------|
|                                        | <ul> <li>Internal check of the electronics</li> <li>Indication of the instrument type, the firmware as well as the sensor TAGs (sensor designation)</li> <li>Status byte goes briefly to fault value</li> </ul>                                                                                                    |
|                                        | Then the current measured value will be displayed and the corresponding digital output signal will be output to the cable. <sup>1)</sup>                                                                                                    |
| Basic adjustment - Sen-<br>sor address | Level and pressure sensors operate as slaves on the Profibus PA. To<br>be identified as a bus participant, each sensor must have a unique<br>address. Each instrument is delivered with address 126. With this<br>address, it can at first be connected to an existing bus. However, the<br>address must be changed. This can be done in this menu item. |
|                                        | Sensor address<br>126                                                                                                    |
| Parameter adjustment                   | VEGACAL 63 measures the capacitance of the respective product. To display the actual level of the product, an allocation of the measured capacitance to the percentage height must be carried out. For this adjustment, the capacitance is entered with emptied and filled vessel.                                                                       |
|                                        | If the vessel cannot be emptied or filled completely, you can carry out the adjustment also with two known levels - for example with 10 $\%$ and 90 $\%$ . The difference between the empty and full adjustment values should be as large as possible.                                                                                                   |
|                                        | The actual level can then be calculated on the basis of these settings.                                                                                                    |
|                                        | VEGACAL 63 must be installed. A change of level is necessary for this adjustment.                                                                                                    |
|                                        | In the main menu item " <i>Basic adjustment</i> ", the individual submenu items should be selected one after the other and provided with the correct parameter values.                                                                                                    |
| i                                      | <b>Tip:</b><br>If the display and adjustment module remains on the probe as a<br>display, we recommend saving the sensor data in the display and<br>adjustment module.                                                                                                    |
|                                        | Use the function "Copy sensor data".                                                                                                    |
|                                        | <sup>1)</sup> The values correspond to the actual measured level as well as to the settings                                                                                                    |

already carried out, e.g. default setting.

30028-EN-230510

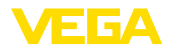

Start your parameter adjustment with the following menu items of the basic adjustment:

Carry out min. adjustment To be on the safe side, note the adjustment values for full and empty. If an adjustment procedure fails, it is not necessary to again carry out a level change.

These values can be helpful if the electronics has to be exchanged.

|                  | % | Value |
|------------------|---|-------|
| Empty adjustment |   |       |
| Full adjustment  |   |       |

Tab. 1: Adjustment protocol

Tip:

For min. adjustment the vessel should be as empty as possible, and for max. adjustment, as full as possible. If the vessel is already full, start with max. adjustment.

#### Note:

If possible, the vessel should be as empty as possible for min. adjustment.

Proceed as follows:

1. Move from the measured value display to the main menu by pushing [OK].

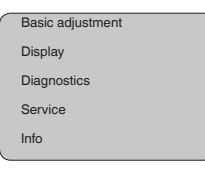

 Select the menu item " Basic adjustment" with [->] and confirm with [OK]. Now the menu item " Min. adjustment" is displayed.

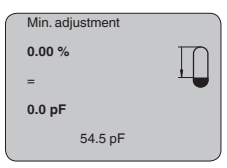

 Prepare the adjustment value for editing with [OK]. Move to the selection window with [OK].

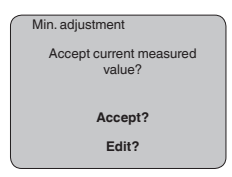

4. Accept the current measured value or move to the editing window with "Edit". To edit, set the cursor to the requested position with

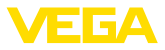

[->]. Set the requested % value with [+] and save with [OK]. The cursor jumps to the capacitance value.

- 5. Enter the current capacitance value in pF (displayed below) for the empty vessel corresponding to the percentage value.
- Save the settings with [OK] and move to "Max. adjustment" with [->].

Carry out max. adjustment Fill the vessel to the highest possible level.

#### Note:

For max. adjustment, the vessel should be as full as possible. This will make the calibration more accurate.

Proceed as follows:

| Max. adjustment |  |
|-----------------|--|
| 100.00 %        |  |
| =               |  |
| 1000 pF         |  |
| 327.4 pF        |  |

1. Prepare the adjustment value for editing with *[OK]*. Move to the selection window with *[OK]*.

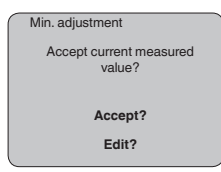

- Accept the current measured value or move to the editing window with "Edit". To edit, set the cursor to the requested position with [->]. Set the requested % value with [+] and save with [OK]. The cursor jumps to the capacitance value.
- 3. Enter the current capacitance value in pF (displayed below) for the full vessel corresponding to the percentage value.
- 4. Save the settings with [OK].

Basic adjustment - Linearization curve A linearization is necessary for all vessels in which the vessel volume does not increase linearly with the level - e.g. a horizontal cylindrical or spherical tank - and the indication or output of the volume is required. Corresponding linearization curves are preprogrammed for these vessels. They represent the correlation between the level percentage and vessel volume.

> The linearisation applies to the measured value indication and the current output. By activating the appropriate curve, the volume percentage of the vessel is displayed correctly. If the volume should not be displayed in percent but e.g. in I or kg, a scaling can be also set in the menu item " *Display*".

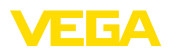

|                                 | Linearisation curve                                                                                                    |
|---------------------------------|----------------------------------------------------------------------------------------------------|
|                                 | Enter the requested parameters via the appropriate keys, save your settings and jump to the next menu item with the <i>[-&gt;]</i> key.                                                                                                    |
| $\wedge$                        | <b>Caution:</b><br>Note the following if the VEGACAL 63 with corresponding approval is<br>used as part of an overfill protection system according to WHG (Water<br>Resources Act):                                                                                                    |
|                                 | If a linearisation curve is selected, the measuring signal is no longer<br>necessarily linear to the filling height. This must be considered by the<br>user especially when setting the switching point on the level switch.                                                                                                    |
| Basic adjustment - Chan-<br>nel | The channel is the input selector switch for function block (FB) of<br>the sensor. Within the function block, additional scalings (Out-Scale)<br>are carried out. In this menu item, the value fir the function block is<br>selected:<br>• SV1 (Secondary Value 1):<br>• Percent with radar, guided microwave and ultrasonic sensors<br>• Pressure or height with pressure transmitters<br>• SV2 (Secondary Value 2):<br>• Distance with radar, guided microwave and ultrasonic sensors<br>• Percent with pressure transmitters<br>• PV (Primary Value):<br>• Linearised percentage value<br>Channel<br>PV lin. value |
| Basic adjustment - Damp-<br>ing | To suppress fluctuations in the measured value display, e. g. caused<br>by an agitated medium surface, a damping can be set. This time can<br>be between 0 and 999 seconds. Keep in mind that the reaction time of<br>the entire measurement will then be longer and the sensor will react<br>to measured value changes with a delay. In general, a period of a few<br>seconds is sufficient to smooth the measured value display.                                                                                                    |

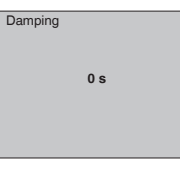

Enter the requested parameters via the appropriate keys, save your settings and jump to the next menu item with the *[->]* key.

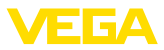

#### Basic adjustment - Sensor TAG

In this menu item you can enter an unambiguous designation for the sensor, e.g. the measurement loop name or the tank or product designation. In digital systems and in the documentation of larger plants, a singular designation should be entered for exact identification of individual measuring points.

|   | Sensor-TAG |
|---|------------|
|   | Sensor     |
|   |            |
| _ |            |

With this menu item, the Basic adjustment is finished and you can now jump to the main menu with the *[ESC]* key.

#### Menu section, display

**Display - Indicated value** Radar, guided microwave and ultrasonic sensors deliver the following measured values:

- SV1 (Secondary Value 1): Percentage value after the adjustment
- SV2 (Secondary Value 2): Distance value before the adjustment
- PV (Primary Value): Linearised percentage value
- PA-Out (value after passing the function block): PA output

A pressure transmitter delivers the following measured values:

- SV1 (Secondary Value 1): Pressure or height value before adjustment
- SV2 (Secondary Value 2): Percentage value after the adjustment
- PV (Primary Value): Linearised percentage value
- PA-Out (value after passing the function block): PA output
- Temperature

In the menu item " *Display*" you can define which value should be indicated on the display.

| _ |                 |
|---|-----------------|
|   | Displayed value |
|   | PA-Out          |
| L |                 |

# **Display - Backlight** A background lighting integrated by default can be adjusted via the adjustment menu. The function depends on the height of the supply voltage. See "*Technical data/Voltage supply*".

To maintain the function of the device, the lighting is temporarily switched off if the power supply is insufficient.

Backlight

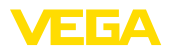

In the default setting, the lightning is switched off.

Diagnosis - Peak indicator

- The respective min. and max. measured values are saved in the sensor. The values are displayed in the menu item " *Peak indicator*".

- Min. and max. distance in m(d)
- Min. and max. temperature

| ſ | Peak indicator |   |
|---|----------------|---|
|   |                |   |
|   |                |   |
|   |                |   |
|   |                | J |

Diagnostics - Device status

The instrument status is displayed in this menu item. If no failure is detected by the sensor, " OK" will be displayed. If a failure is detected, there will be a sensor-specific flashing fault signal, for example " E013". The failure is also displayed in clear text, for example " No measured value available".

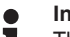

#### Information:

The fault message as well as the clear text indication are also carried out in the measured value display.

| Measurement reliability |
|-------------------------|
| Device status           |
|                         |
|                         |

#### Trend recording

Up to 3000 measured values are recorded (depending on the sensor) when starting a "**Trend curve**". Then the values can be displayed on a time axis. The oldest measured values are always deleted.

The measured values displayed are in the unit pF.

| Trend recording                    |
|------------------------------------|
| Presentation of the trend<br>curve |
|                                    |

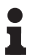

#### Information:

The trend recording is not activated when being shipped. It must be started by the user via the menu item " *Start trend curve*".

Service - Additional PA value

Profibus transmits two values cyclically. The first value is determined in the menu item " *Channel*". The selection of the additional cyclical value is made in the menu item " *Additional PA value*".

The following values are available with radar, guided microwave and ultrasonic sensors:

• SV1 (Secondary Value 1): Percentage value after the adjustment

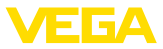

- SV2 (Secondary Value 2): Distance value before the adjustment
- PV (Primary Value): Linearised percentage value

With pressure transmitters the following values are available:

- SV1 (Secondary Value 1): Pressure or height value before adjustment
- SV2 (Secondary Value 2): Percentage value after the adjustment
- PV (Primary Value): Linearised percentage value

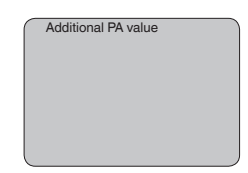

Service - Determine Out-Scale Here, you determine the unit and scaling for PA-Out. These settings also apply to the values displayed on the display and adjustment module if in the menu item " *Displayed value*" PA-Out was selected.

The following displayed values are available in "Out-Scale unit":

- Pressure (only with pressure transmitters)
- Height
- Ground
- Flow
- Volume
- Others (no unit, %, mA)

In the menu item "*PV-Out-Scale*", the requested numerical value with decimal point is entered for 0 % and 100 % of the measured value.

| Out-Scale-Unit |
|----------------|
| PV-Out-Scale   |

Service - Simulation

In this menu item you simulate a user-defined level or pressure value via the current output. This allows you to test the signal path, e.g. through connected indicating instruments or the input card of the control system.

The following simulation variables are available:

- Percent
- Current
- Pressure (with pressure transmitters)
- Distance (with radar and guided radar (GWR))

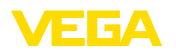

With Profibus PA sensors, the selection of the simulated value is made via the "Channel" in the menu " *Basic adjustments*".

How to start the simulation:

- 1. Push [OK]
- Select the requested simulation variable with [->] and confirm with [OK].
- 3. Set the requested numerical value with [+] and [->].
- 4. Push [OK]

The simulation is now running, with 4  $\ldots$  20 mA/HART a current is output and with Profibus PA or Foundation Fieldbus a digital value.

How to interrupt the simulation:

→ Push [ESC]

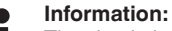

The simulation is automatically terminated 10 minutes after the last pressing of a key.

| - |                   |
|---|-------------------|
|   | Simulation        |
|   | Start simulation? |
| U |                   |

Reset

#### **Basic adjustment**

If the function " *Reset*" is carried out, the sensor resets all settings to default.

The following values will be reset:

| Function                 | Reset value         |
|--------------------------|---------------------|
| Max. adjustment          | 3000 pF             |
| Min. adjustment          | 0 pF                |
| Damping ti               | 0 s                 |
| Linearisation            | Linear              |
| Sensor-TAG               | Sensor              |
| Display                  | PA-Out 1            |
| Channel (PV)             | lin %               |
| Additional PA value (PV) | lin %               |
| Out-Scale-Unit           | %                   |
| PV Out-Scale             | 0.00 lin-% = 0.0 %  |
|                          | 100.0 lin-% = 100 % |

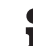

### Information:

All additional settings are reset to the standard values of the Profibus PA specification.

#### **Special parameters**

All special parameters are reset to delivery status.

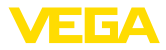

#### **Peak indicator**

The min. and max. values are reset to the actual value.

Service - Language The sensor is already set to the ordered national language. In this menu item you can change the language. The following languages are available as of software version 3.50:

- Deutsch
- English
- Français
- Espanől
- Pycckuu
- Italiano
- Netherlands
- Japanese
- Chinese

| Language |  |
|----------|--|
| German   |  |
|          |  |

Copy sensor data

With this function

- Load parameter adjustment data from the sensor into the display and adjustment module
- Write parameter adjustment data from the display and adjustment module into the sensor

The data are permanently saved in an EEPROM memory in the display and adjustment module and remain there even in case of power failure. From there, they can be written into one or several sensors or kept as backup for a possible sensor exchange.

The type and the volume of the copied data depend on the respective sensor.

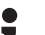

#### Information:

Before data are written into the sensor, a check is carried out to determine whether the data fit the sensor. If the data do not fit, a fault signal is triggered or the function is blocked. When writing data into the sensor, you will see which instrument type the data originate from and which TAG number this sensor had.

The following items are checked:

- Software version
- WHG approval
- SIL activated
- Measuring principle
- Signal output

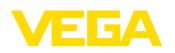

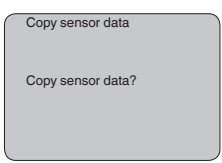

# Service - PIN In this menu item, the PIN is activated/deactivated permanently. Entering a 4-digit PIN protects the sensor data against unauthorized access and unintentional modifications. If the PIN is activated permanently, it can be deactivated temporarily (i.e. for approx. 60 min.) in any menu item. The instrument is delivered with the PIN set to 0000.

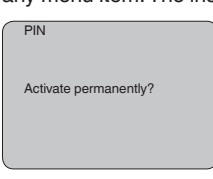

Only the following functions are permitted with activated PIN:

- Select menu items and show data
- Read data from the sensor into the display and adjustment module

In this menu item the most important sensor information can be displayed:

- Instrument type
- Serial number: 8-digit number, e.g. 12345678

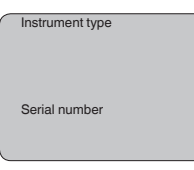

- Date of manufacture: Date of the factory calibration
- Software version: Edition of the sensor software

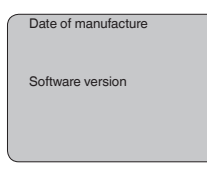

 Date of last change using PC: Date of the last change of sensor parameters via PC

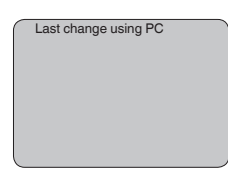

Info

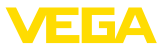

 Sensor details, e.g. approval, process fitting, seal, measuring cell, measuring range, electronics, housing, cable entry, plug, cable length etc.

| _ |                        |
|---|------------------------|
|   | Sensor characteristics |
|   |                        |
|   |                        |
|   |                        |
|   |                        |
|   | Display now?           |
|   |                        |
|   |                        |
|   |                        |
|   |                        |
|   |                        |
| _ | )                      |

## 6.5 Menu schematic

## Basic adjustment

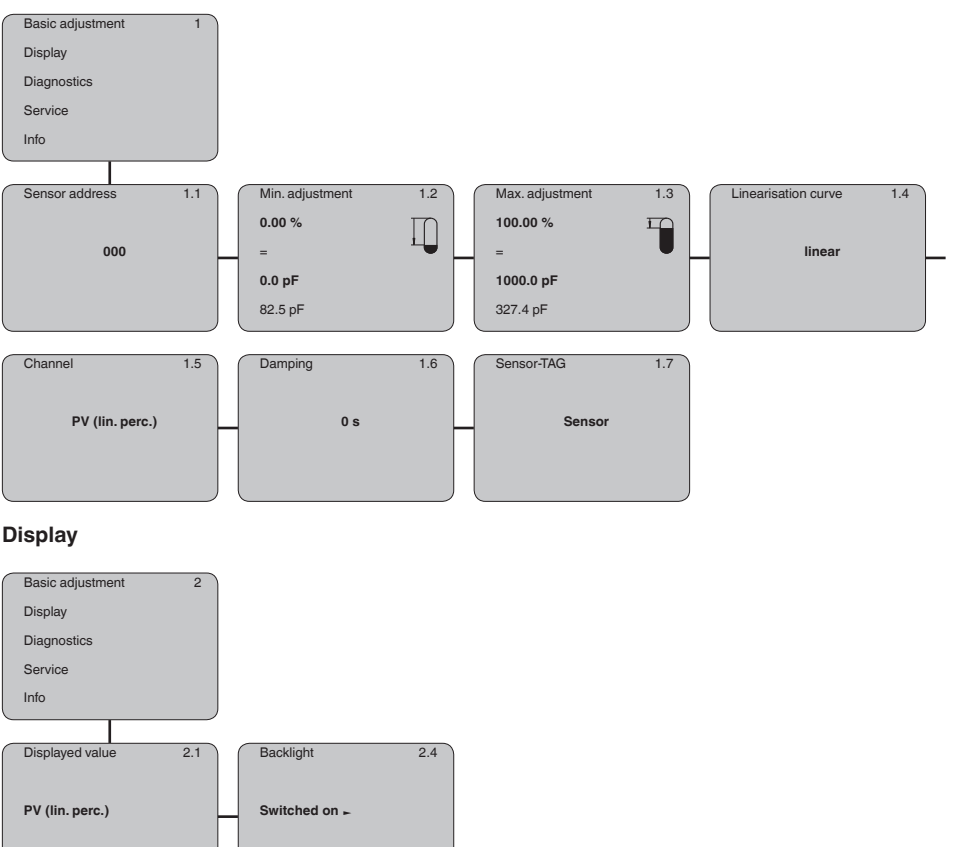

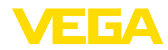

### Diagnostics

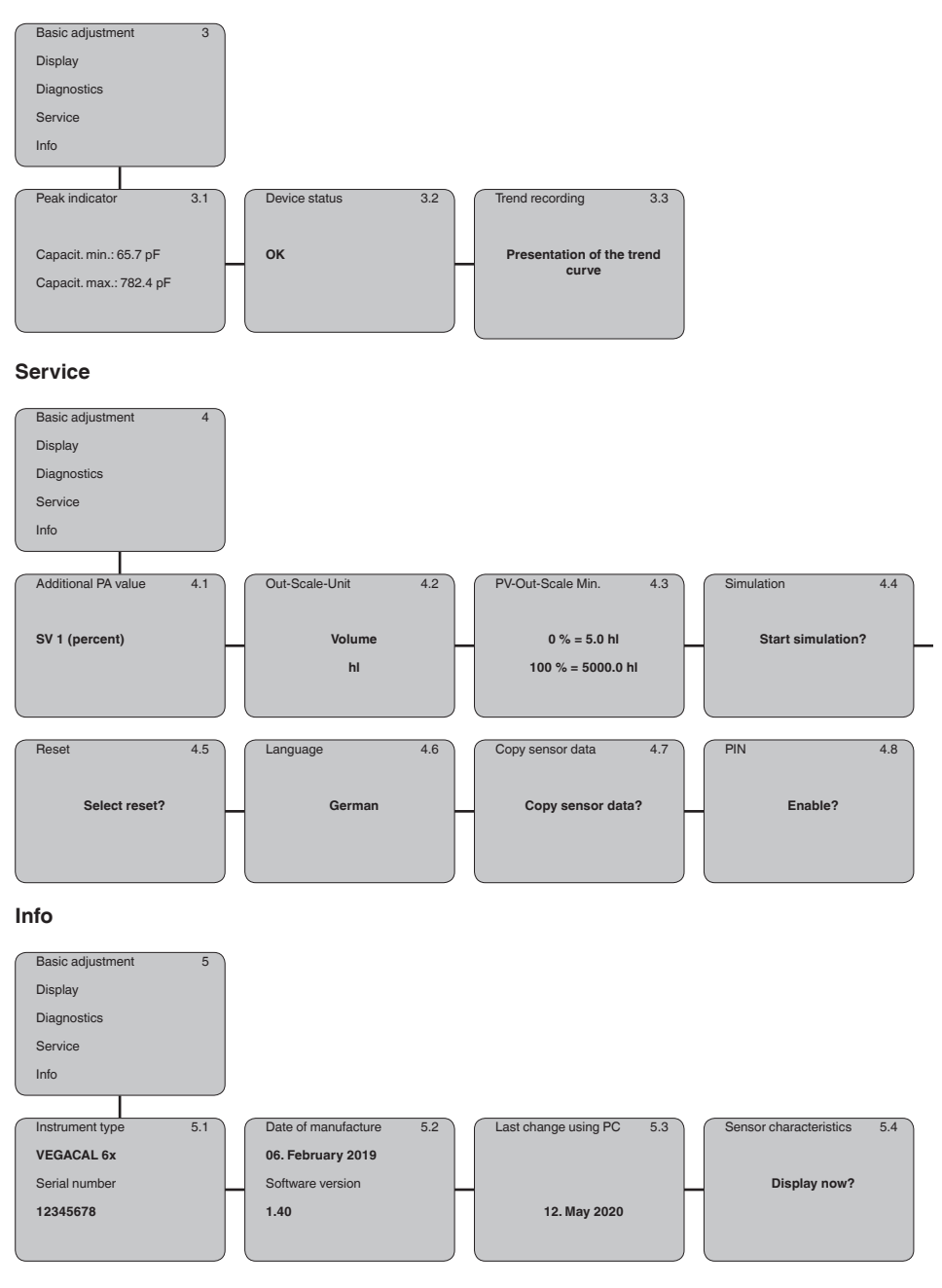

30028-EN-230510

6.6

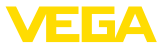

| On paper                                  | We recommended writing down the adjustment data, e.g. in this op-<br>erating instructions manual, and archiving them afterwards. They are<br>thus available for multiple use or service purposes.                                                                               |
|-------------------------------------------|----------------------------------------------------------------------------------------------------|
| In the display and adjust-<br>ment module | If the instrument is equipped with a display and adjustment module,<br>the parameter adjustment data can be saved in it. The data remain<br>permanently stored there even if the sensor supply fails. The proce-<br>dure is described in menu item " <i>Copy sensor data</i> ". |

Saving the parameterisation data

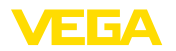

on the sensor

**VEGACONNECT** directly

## 7 Set up with PACTware and other adjustment programs

## 7.1 Connect the PC

Fig. 23: Connection of the PC directly to the sensor via the interface adapter VEGACONNECT

- 1 USB cable to the PC
- 2 Interface adapter VEGACONNECT
- 3 Sensor

#### VEGACONNECT externally

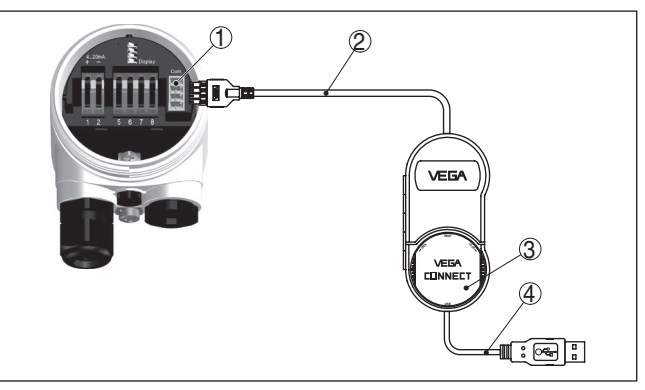

Fig. 24: Connection via interface adapter VEGACONNECT external

- 1 I<sup>2</sup>C bus (com.) interface on the sensor
- 2 I<sup>2</sup>C connection cable of VEGACONNECT
- 3 Interface adapter VEGACONNECT
- 4 USB cable to the PC

Necessary components:

VEGACAL 63

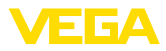

- PC with PACTware and suitable VEGA DTM
- VEGACONNECT
- Power supply unit or processing system

## 7.2 Parameter adjustment with PACTware

Prerequisites

For parameter adjustment of the instrument via a Windows PC, the configuration software PACTware and a suitable instrument driver (DTM) according to FDT standard are required. The latest PACTware version as well as all available DTMs are compiled in a DTM Collection. The DTMs can also be integrated into other frame applications according to FDT standard.

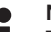

#### Note:

To ensure that all instrument functions are supported, you should always use the latest DTM Collection. Furthermore, not all described functions are included in older firmware versions. You can download the latest instrument software from our homepage. A description of the update procedure is also available in the Internet.

Further setup steps are described in the operating instructions manual " *DTM Collection/PACTware*" attached to each DTM Collection and which can also be downloaded from the Internet. Detailed descriptions are available in the online help of PACTware and the DTMs.

| 🤨 Sensor Parametrierung                                                                                                 |                                                                                                    |                                                                 | ${\bf 4}   {\bf b}  \times$ |
|----------------------------------------------------------------------------------------------------|----------------------------------------------------------------------------------------------------|-----------------------------------------------------------------|-----------------------------|
| Device name:<br>Description:<br>Measurement loo                                                                         | VEGAPULS 62 HART<br>Radar sensor for continuous<br>p name: Sensor                                                        | level measurement with horn antenna                             | VEGA                        |
| 🗖 • 🗟 🌯 • 🖬 • [                                                                                                    | 2 -                                                                                                    |                                                                 |                             |
| Software vertice or      Software vertice or      Software vertice or      Software vertice or      Software vertice or | Min /max. adjustment<br>Max. adjustment<br>Min. adjustment                                                               | (Set distances for level percentages)<br>Sensor reference plane |                             |
| Serial number<br>OFFLINE                                                                                                | Max. adjustment in percent<br>Distance A (max. adjustment)<br>Min. adjustment in percent<br>Distance B (min. adjustment) | 100.00 %<br>0.000 m<br>0.000 %<br>20.000 m                      |                             |
| C Disconnected                                                                                                    | ita set                                                                                                    | OK Cancel                                                       | Apply                       |

Fig. 25: Example of a DTM view

#### Standard/Full version

All device DTMs are available as a free-of-charge standard version and as a full version that must be purchased. In the standard version, all functions for complete setup are already included. An assistant for simple project configuration simplifies the adjustment considerably. Saving/printing the project as well as import/export functions are also part of the standard version.

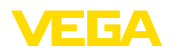

In the full version there is also an extended print function for complete project documentation as well as a save function for measured value and echo curves. In addition, there is a tank calculation program as well as a multiviewer for display and analysis of the saved measured value and echo curves.

The standard version is available as a download under <u>www.vega.com/downloads</u>. The full version is available on CD from the agency serving you.

## 7.3 Parameter adjustment with AMS<sup>™</sup> and PDM

For VEGA sensors, instrument descriptions for the adjustment programs AMS<sup>™</sup> and PDM are available as DD or EDD. The instrument descriptions are already implemented in the current versions of AMS<sup>™</sup> and PDM.

For older versions of AMS<sup>™</sup> and PDM, a free-of-charge download is available via Internet. Move to <u>www.vega.com</u>.

## 7.4 Saving the parameterisation data

It is recommended to document or save the parameter adjustment data. That way they are available for multiple use or service purposes.

The VEGA DTM Collection and PACTware in the licensed, professional version provide suitable tools for systematic project documentation and storage.

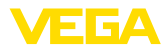

## 8 Set up with smartphone/tablet/PC/ notebook via Bluetooth

## 8.1 Preparations

Make sure that the Bluetooth function of the display and adjustment module is activated. For this, the switch on the bottom side must be set to "On".

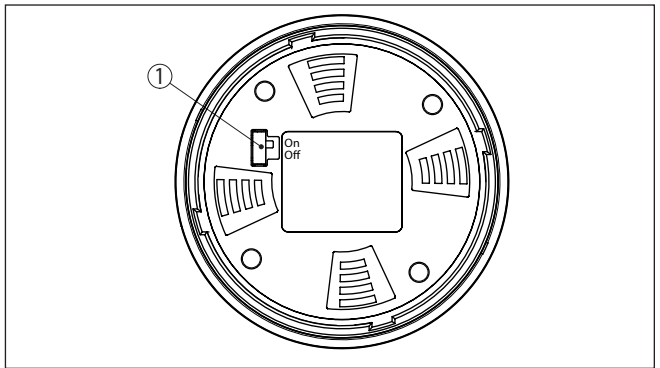

Fig. 26: Activate Bluetooth

1 Bluetooth switch On Bluetooth active Off Bluetooth not active

#### Change sensor PIN

The security concept of Bluetooth operation absolutely requires that the default setting of the sensor PIN be changed. This prevents unauthorized access to the sensor.

The default setting of the sensor PIN is " **0000**". First of all you have to change the sensor PIN in the adjustment menu of the respective sensor, e.g. to " **1111**".

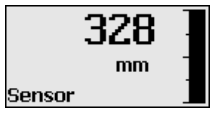

Use " OK" to switch to the input menu.

| $ \cap $ | Basic adjustment        |
|----------|-------------------------|
|          | Display                 |
|          | Diagnostics             |
|          | Service                 |
| l        | Info                    |
|          | PIN                     |
|          | Deactivate permanently? |

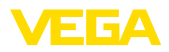

PIN 0000

Change the PIN, e.g. to " 1111".

| PIN | 1111        |
|-----|-------------|
| PIN | Deactivated |

This permanently deactivates the PIN.

The display immediately changes to PIN activation.

Press " ESC" to cancel the activation of the PIN.

With " OK" you can enter and activate a PIN.

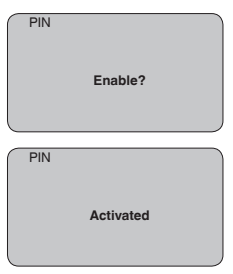

After the sensor PIN has been changed, sensor adjustment can be enabled again. For access (authentication) with Bluetooth, the modified PIN is still effective.

## Information: Bluetooth con

Bluetooth communication functions only if the actual sensor PIN differs from the default setting " **0000**".

## 8.2 Connecting

Preparations

#### Smartphone/Tablet

Start the adjustment app and select the function "Setup". The smartphone/tablet searches automatically for Bluetooth-capable instruments in the area.

#### PC/Notebook

Start PACTware and the VEGA project assistant. Select the device search via Bluetooth and start the search function. The device automatically searches for Bluetooth-capable devices in the vicinity.

30028-EN-230510

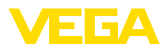

| Connecting   | The message " <i>Searching</i> " is displayed.<br>All found instruments will be listed in the adjustment window. The<br>search is continued automatically.<br>Select the requested instrument in the device list.<br>The message " <i>Connecting</i> " is displayed.       |
|--------------|----------------------------------------------------------------------------------------------------|
| Authenticate | For the first connection, the operating device and the sensor must<br>authenticate each other. After successful authentication, the next con-<br>nection functions without authentication.<br>For authentication, enter in the next menu window the 4-digit sensor<br>PIN. |

## 8.3 Sensor parameter adjustment

The sensor parameterization is carried out via the adjustment app on the smartphone/tablet or the DTM on the PC/notebook.

| 🕻 Zurück 🛛 VEGA       | ACAL 🔶 🔇 | Messstelle Füllstand                     | Min/MaxAbgleich |
|-----------------------|----------|------------------------------------------|-----------------|
| 14,103pF Senso        | r        |                                          |                 |
| Grundeinetellung      |          | Zuweisung von Prozentwerten zur Distanz  | z               |
| ♣ Grundeinstellung    | >        | MaxAbgleich                              | Füllstand A     |
| 🙆 Messstelle Füllsta  | and >    |                                          |                 |
| Display               |          | MinAbgleich 🖒                            | Fülistand B     |
| Display               |          |                                          |                 |
| Diagnose              |          | Max - Abalaiab                           |                 |
| P Diagnose            | >        | 100,00 m                                 |                 |
| Service               |          | Füllstand A (MaxAbgleich)<br>3000,000 pF | >               |
| Anwendung             |          | MinAbgleich<br>0,00 m                    |                 |
| PA+ Zusätzlicher PA-\ | Wert >   | Füllstand B (MinAbgleich)                | >               |
| PIN                   | >        | Secondary Value 2 (Sensorwert)           |                 |
| Simulation            | >        | 44,057 pF                                |                 |
| Reset                 | >        |                                          |                 |
| Info                  |          |                                          |                 |
| (i) Info              |          |                                          |                 |

Fig. 27: Example of an app view - Setup sensor adjustment

#### App view

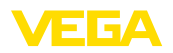

## 9 Diagnostics and servicing

|                                         | 9.1 Maintenance                                                                                                    |
|-----------------------------------------|----------------------------------------------------------------------------------------------------|
| Maintenance                             | If the device is used properly, no special maintenance is required in normal operation.                                                                                                    |
| Cleaning                                | <ul> <li>The cleaning helps that the type label and markings on the instrument are visible.</li> <li>Take note of the following:</li> <li>Use only cleaning agents which do not corrode the housings, type label and seals</li> <li>Use only cleaning methods corresponding to the housing protection rating</li> </ul>                                                                       |
|                                         | 9.2 Rectify faults                                                                                                    |
| Reaction when malfunc-<br>tion occurs   | The operator of the system is responsible for taking suitable measures to rectify faults.                                                                                                    |
| Causes of malfunction                   | <ul> <li>The device offers maximum reliability. Nevertheless, faults can occur during operation. These may be caused by the following, e.g.:</li> <li>Sensor</li> <li>Process</li> <li>Voltage supply</li> <li>Signal processing</li> </ul>                                                                                                    |
| Fault rectification                     | The first measures to be taken are to check the output signals as well<br>as to evaluate the error messages via the display and adjustment<br>module. The procedure is described below. Further comprehensive<br>diagnostics can be carried out on a PC with the software PACTware<br>and the suitable DTM. In many cases, the causes can be determined<br>and the faults rectified this way. |
| Reaction after fault recti-<br>fication | Depending on the reason for the fault and the measures taken, the steps described in chapter " <i>Setup</i> " must be carried out again or must be checked for plausibility and completeness.                                                                                                    |
| 24 hour service hotline                 | Should these measures not be successful, please call in urgent cases the VEGA service hotline under the phone no. +49 1805 858550.                                                                                                    |
|                                         | days a week around the clock.                                                                                                    |
|                                         | Since we offer this service worldwide, the support is provided in English. The service itself is free of charge, the only costs involved are the normal call charges.                                                                                                    |
| Checking Profibus PA                    | The following table describes possible errors and helps to remove them:                                                                                                    |

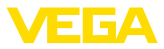

| Error                                                                                                    | Cause                                                                                            | Rectification                                                                                                    |
|----------------------------------------------------------------------------------------------------|--------------------------------------------------------------------------------------------------|----------------------------------------------------------------------------------------------------|
| When an additional instru-<br>ment is connected, the<br>segment fails.                                        | Max. supply current of the segment coupler exceeded                                              | Measure the current consumption, reduce size of seg-<br>ment                                                                   |
| Wrong presentation of the measured value in Simat-<br>ic S5                                                   | Simatic S5 cannot interpret<br>the number format IEEE of<br>the measured value                   | Insert converting component from Siemens                                                                                       |
| In Simatic S7 the meas-<br>ured value is always<br>presented as 0                                             | Only four bytes are con-<br>sistently loaded in the PLC                                          | Use function component SFC 14 to load 5 bytes con-<br>sistently                                                                |
| Measured value on the<br>display and adjustment<br>module does not corre-<br>spond to the value in the<br>PLC | The menu item " <i>Display - Display value</i> " is not set to " <i>PA-Out</i> "                 | Check values and correct, if necessary                                                                                         |
| No connection between<br>PLC and PA network                                                                   | Incorrect adjustment of<br>the bus parameter and the<br>segment coupler-depend-<br>ent baud rate | Check data and correct, if necessary                                                                                           |
| Instrument does not appear during connection                                                                  | Profibus DP cable pole-<br>reversed                                                              | Check cable and correct, if necessary                                                                                          |
| setup                                                                                                    | Incorrect termination                                                                            | Check termination at the beginning and end points of<br>the bus and terminate, if necessary, according to the<br>specification |
|                                                                                                    | Instrument not connected<br>to the segment, double as-<br>signment of an address                 | Check and correct, if necessary                                                                                                |

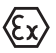

In Ex applications, the regulations for the wiring of intrinsically safe circuits must be observed.

# Error messages via the display and adjustment module

| Error | Cause                                                                    | Rectification                                                                                                    |
|-------|--------------------------------------------------------------------------|----------------------------------------------------------------------------------------------------|
| E013  | no measured value avail-<br>able                                         | <ul> <li>Short-circuit due to bridging by conductive buildup<br/>between process fitting and electrode</li> <li>Remove buildup, if necessary, mount a protective<br/>tube</li> </ul>                                                                                                    |
|       | Shortcircuit in the probe,<br>e.g. because of moisture in<br>the housing | <ul> <li>Remove the electronics module out of the probe and check the resistor between the two marked plug connections according to the figure in paragraph " <i>Check the resistance in the probe</i>".</li> <li>There should be no contact between any of the connections (high resistance)</li> <li>If there is still a connection, exchange the instrument or return it for repair</li> </ul> |
| E017  | Adjustment span too small                                                | Carry out a fresh adjustment and increase the distance between min. and max. adjustment                                                                                                    |
| E036  | no operable sensor soft-<br>ware                                         | Carry out a software update or send instrument for re-<br>pair                                                                                                    |
| E113  | Communication conflict                                                   | Exchange the instrument or send it in for repair                                                                                                    |

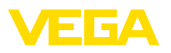

## 9.3 Exchanging the electronics module

If the electronics module is defective, it can be replaced by the user.

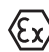

In Ex applications, only instruments and electronics modules with appropriate Ex approval may be used.

If there is no electronics module available on site, the electronics module can be ordered through the agency serving you. The electronics modules are adapted to the respective sensor and differ in signal output or voltage supply.

The new electronics module must be loaded with the default settings of the sensor. These are the options:

- In the factory
- Or on site by the user

In both cases, the serial number of the sensor is needed. The serial numbers are stated on the type label of the instrument, on the inside of the housing as well as on the delivery note.

When loading on site, the order data must first be downloaded from the Internet (see operating instructions " *Electronics module*").

#### Information:

All application-specific settings must be entered again. That's why you have to carry out a fresh setup after exchanging the electronics.

If you saved the parameter settings during the first setup of the sensor, you can transfer them to the replacement electronics module. A fresh setup is then not necessary.

## 9.4 How to proceed if a repair is necessary

You can find an instrument return form as well as detailed information about the procedure in the download area of our homepage. By doing this you help us carry out the repair quickly and without having to call back for needed information.

Proceed as follows in case of repair:

- · Print and fill out one form per instrument
- · Clean the instrument and pack it damage-proof
- Attach the completed form and, if need be, also a safety data sheet outside on the packaging
- Ask the agency serving you to get the address for the return shipment. You can find the agency on our homepage.

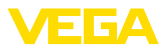

## 10 Dismount

## 10.1 Dismounting steps

#### Warning:

Before dismounting, be aware of dangerous process conditions such as e.g. pressure in the vessel or pipeline, high temperatures, corrosive or toxic media etc.

Take note of chapters " *Mounting*" and " *Connecting to voltage supply*" and carry out the listed steps in reverse order.

## 10.2 Disposal

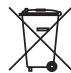

Pass the instrument on to a specialised recycling company and do not use the municipal collecting points.

Remove any batteries in advance, if they can be removed from the device, and dispose of them separately.

If personal data is stored on the old device to be disposed of, delete it before disposal.

If you have no way to dispose of the old instrument properly, please contact us concerning return and disposal.

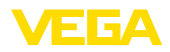

## 11 Supplement

## 11.1 Technical data

#### Note for approved instruments

The technical data in the respective safety instructions which are included in delivery are valid for approved instruments (e.g. with Ex approval). These data can differ from the data listed herein, for example regarding the process conditions or the voltage supply.

All approval documents can be downloaded from our homepage.

| General data                                                          |                                                                                       |
|-----------------------------------------------------------------------|---------------------------------------------------------------------------------------|
| Material 316L corresponds to 1.4404 or 1                              | .4435                                                                                 |
| Materials, wetted parts                                               |                                                                                       |
| <ul> <li>Process fitting - thread</li> </ul>                          | 316L, steel C22.8 (1.0460), Alloy C22 (2.4602)                                        |
| <ul> <li>Process fitting - flange</li> </ul>                          | 316L, Alloy C22 (2.4602), PTFE plated, Duplex steel                                   |
| - Process seal                                                        | Klingersil C-4400 (instruments with threaded fitting)                                 |
| <ul> <li>Insulation (fully insulated)</li> </ul>                      | PTFE, PE                                                                              |
| <ul> <li>Screening tube (optional)</li> </ul>                         | 316L, Duplex steel                                                                    |
| <ul> <li>Concentric tube (optional)</li> </ul>                        | 316L                                                                                  |
| <ul> <li>Probe (rod fully insulated:<br/>ø 12 mm/0.472 in)</li> </ul> | 316L                                                                                  |
| <ul> <li>Probe (rod fully insulated:<br/>ø 16 mm/0.63 in)</li> </ul>  | 316L                                                                                  |
| Materials, non-wetted parts                                           |                                                                                       |
| <ul> <li>Plastic housing</li> </ul>                                   | Plastic PBT (Polyester)                                                               |
| <ul> <li>Aluminium die-cast housing</li> </ul>                        | Aluminium die-casting AlSi10Mg, powder-coated (Basis: Polyester)                      |
| <ul> <li>Stainless steel housing (precision<br/>casting)</li> </ul>   | 316L                                                                                  |
| <ul> <li>Stainless steel housing (electropol-<br/>ished)</li> </ul>   | 316L                                                                                  |
| - Seal between housing and housing lid                                | Silicone                                                                              |
| <ul> <li>Inspection window in housing cover<br/>(optional)</li> </ul> | Plastic housing: Polycarbonate (UL746-C listed)<br>Metal housing: Glass <sup>2)</sup> |
| <ul> <li>Ground terminal</li> </ul>                                   | 316L                                                                                  |
| <ul> <li>Cable gland</li> </ul>                                       | PA, stainless steel, brass                                                            |
| <ul> <li>Sealing, cable gland</li> </ul>                              | NBR                                                                                   |
| <ul> <li>Blind plug, cable gland</li> </ul>                           | PA                                                                                    |
| Process fittings                                                      |                                                                                       |
| - Pipe thread, cylindrical (DIN 3852-A)                               | G½, G¾, G1, G1½                                                                       |
| - Pipe thread, conical (ASME B1.20.1)                                 | 1⁄2 NPT, 3⁄4 NPT, 1 NPT, 11⁄2 NPT                                                     |
| - Flanges                                                             | DIN from DN 20, ASME from 1"                                                          |

<sup>2)</sup> Aluminium, stainless steel (precision casting) and Ex d housing

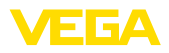

| Weight                                                                   |                           |
|--------------------------------------------------------------------------|---------------------------|
| <ul> <li>Instrument weight (depending on<br/>process fitting)</li> </ul> | 0.8 4 kg (0.18 8.82 lbs)  |
| <ul> <li>Rod weight: ø 10 mm (0.394 in)</li> </ul>                       | 400 g/m (4 oz/ft)         |
| <ul> <li>Rod weight: ø 16 mm (0.63 in)</li> </ul>                        | 1100 g/m (12 oz/ft)       |
| Sensor length (L)                                                        |                           |
| <ul> <li>Process fitting: thread and flanges</li> </ul>                  | 0.1 6 m (0.328 19.69 ft)  |
| - Process fitting: Flanges - PTFE plated                                 | 0.15 6 m (0.492 19.69 ft) |
| Max. lateral lod - rod: ø 10 mm (0.394 in)                               | 10 Nm (7.4 lbf ft)        |
| Max. lateral load - rod: ø 16 mm (0.63 in)                               | 10 Nm (7.4 lbf ft)        |
| Torque of the flange screws                                              | min. 60 Nm (44.25 lbf ft) |
| Max. torque (process fitting - thread) -<br>rod: ø 10 mm (0.394 in)      | 100 Nm (73 lbf ft)        |
| Max. torque (process fitting - thread) -<br>rod: ø 16 mm (0.63 in)       | 100 Nm (73 lbf ft)        |
| Torque for NPT cable glands and Conduit                                  | tubes                     |
| <ul> <li>Plastic housing</li> </ul>                                      | max. 10 Nm (7.376 lbf ft) |
| <ul> <li>Aluminium/Stainless steel housing</li> </ul>                    | max. 50 Nm (36.88 lbf ft) |

#### Output variable

| Output signal                        | digital output signal, format according to IEEE-754 |
|--------------------------------------|-----------------------------------------------------|
| Sensor address                       | 126 (default setting)                               |
| Current value                        | 10 mA, ±0.5 mA                                      |
| Damping (63 % of the input variable) | 0 … 999 s (adjustable)                              |
|                                      |                                                     |

### Input variable

| Measured variable   |
|---------------------|
| Measuring principle |
| Measuring range     |
| Measuring frequency |

## Level of liquids

| phase-selective admittance processing (PSA) |
|---------------------------------------------|
| 0 3000 pF                                   |
| 270 kHz                                     |

# Measurement accuracy (according to DIN EN 60770-1)

| Reference conditions according to DIN El | N 61298-1                                          |
|------------------------------------------|----------------------------------------------------|
| - Temperature                            | +18 +30 °C (+64 +86 °F)                            |
| <ul> <li>Relative humidity</li> </ul>    | 45 75 %                                            |
| - Air pressure                           | +860 +1060 mbar/+86 +106 kPa<br>(+12.5 +15.4 psig) |
| Temperature error                        |                                                    |
| – < 120 pF                               | < 1 pF                                             |
| – > 120 pF                               | 1 % of the current measured value                  |
| Linearity error                          | < 0.25 % of the complete measuring range           |
|                                          |                                                    |

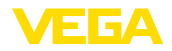

#### Ambient conditions

```
Ambient, storage and transport tempera- \, -40 \ldots +80 ^{\circ}C (-40 \ldots +176 ^{\circ}F) ture
```

#### **Process conditions**

For the process conditions, please also note the specifications on the type label. The lowest value always applies.

Process pressure

- Threaded versions -1 ... 64 bar/-100 ... 6400 kPa (-14.5 ... 928 psig), depending on the process fitting
- Flange version -1 ... 64 bar/-100 ... 6400 kPa (-14.5 ... 928 psig), depending on the process fitting
- Flange version, PTFE plated

-0.4 ... 16 bar/-40 ... 1600 kPa (-5.8 ... 232 psig), depending on the process fitting

Process temperature VEGACAL 63 of 316L

| <ul> <li>Insulation PE</li> </ul>     | -40 +80 °C (-40 +176 °F)  |
|---------------------------------------|---------------------------|
| - Insulation PTFE                     | -50 +150 °C (-58 +302 °F) |
| Process temperature (thread or flange | -50 +200 °C (-58 +392 °F) |
| temperature) with temperature adapter |                           |
| (option with PTFE)                    |                           |

Process temperature VEGACAL 63 of St C22.8

- Insulation PE
- Insulation PTFE

-20 ... +80 °C (-4 ... +176 °F)

-20 ... +150 °C (-4 ... +302 °F)

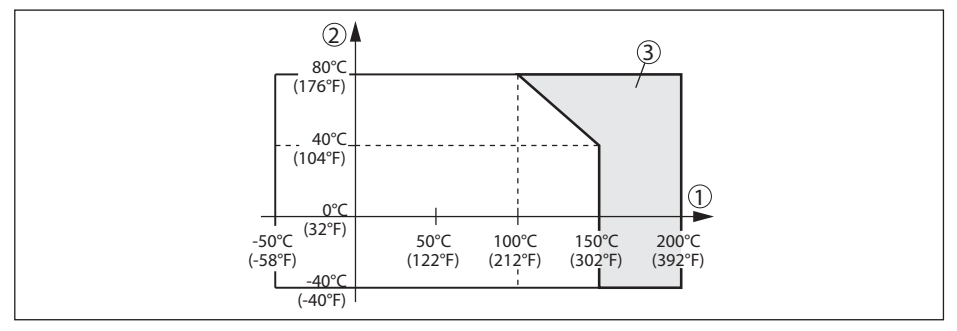

Fig. 28: Ambient temperature - Process temperature

- 1 Process temperature
- 2 Ambient temperature
- 3 Temperature range with temperature adapter

Dielectric constant

≥ 1.5

| Electromechanical data - version IP6 | 66/IP67 and IP66/IP68 (0.2 bar) |
|--------------------------------------|---------------------------------|
| Options of the cable entry           |                                 |
| <ul> <li>Cable entry</li> </ul>      | M20 x 1.5; 1/2 NPT              |
| – Cable gland                        | M20 x 1.5; ½ NPT                |
| <ul> <li>Blind plug</li> </ul>       | M20 x 1.5; 1⁄2 NPT              |

1/2 NPT

Wire cross-section (spring-loaded terminals)

- Massive wire, stranded wire 0.2 ... 2.5 mm<sup>2</sup> (AWG 24 ... 14) 0.2 ... 1.5 mm<sup>2</sup> (AWG 24 ... 16)

- Stranded wire with end sleeve

#### Electromechanical data - version IP66/IP68 (1 bar) \_ . . .

| Options of the cable entry                                             |                                     |
|------------------------------------------------------------------------|-------------------------------------|
| <ul> <li>Cable gland with integrated connec-<br/>tion cable</li> </ul> | M20 x 1.5 (cable: ø 5 9 mm)         |
| - Cable entry                                                          | 1⁄2 NPT                             |
| <ul> <li>Blind plug</li> </ul>                                         | M20 x 1.5; ½ NPT                    |
| Connection cable                                                       |                                     |
| - Wire cross-section                                                   | 0.5 mm² (AWG 20)                    |
| - Wire resistance                                                      | < 0.036 Ω/m                         |
| <ul> <li>Tensile strength</li> </ul>                                   | < 1200 N (270 lbf)                  |
| <ul> <li>Standard length</li> </ul>                                    | 5 m (16.4 ft)                       |
| - Max. length                                                          | 180 m (590.6 ft)                    |
| <ul> <li>Min. bending radius</li> </ul>                                | 25 mm (0.984 in) with 25 °C (77 °F) |
| - Diameter                                                             | approx. 8 mm (0.315 in)             |
| <ul> <li>Colour - Non-Ex version</li> </ul>                            | Black                               |
| - Colour - Ex-version                                                  | Blue                                |
|                                                                        |                                     |

#### Display and adjustment module

| Voltage supply and data transmission                    | through the sensor       |
|---------------------------------------------------------|--------------------------|
| Indication                                              | LC display in dot matrix |
| Adjustment elements                                     | 4 keys                   |
| Protection rating                                       |                          |
| - unassembled                                           | IP20                     |
| - Mounted into the sensor without cover                 | IP40                     |
| Ambient temperature - Display and<br>adjustment module  | -20 +70 °C (-4 +158 °F)  |
| Material                                                |                          |
| - Housing                                               | ABS                      |
| <ul> <li>Inspection window</li> </ul>                   | Polyester foil           |
| Voltage supply                                          |                          |
| Operating voltage                                       | 9 32 V DC                |
| Operating voltage $U_{\rm B}$ with lighting switched on | 12 32 V DC               |
| Power supply by                                         | DP/PA segment coupler    |
| Max. number of sensors                                  | 32                       |

30028-EN-230510

ΈGA

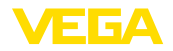

#### Potential connections and electrical separating measures in the instrument

| - |       |        |
|---|-------|--------|
| _ | ootro | 2010C  |
|   | euu   | JUIICS |
|   |       |        |

Non-floating

Galvanic separation

between electronics and metallic parts Reference voltage 500 V AC of the device

Conductive connection

Between ground terminal and metallic process fitting

#### **Electrical protective measures**

Protection rating

| Housing material                       | Version        | IP-protection class | NEMA protection |
|----------------------------------------|----------------|---------------------|-----------------|
| Plastic                                | Single chamber | IP66/IP67           | Туре 4Х         |
|                                        | Double chamber | IP66/IP67           | Туре 4Х         |
| Aluminium                              | Single chamber | IP66/IP68 (0.2 bar) | Type 6P         |
|                                        |                | IP68 (1 bar)        | Туре 6Р         |
|                                        | Double chamber | IP66/IP67           | Туре 4Х         |
|                                        |                | IP66/IP68 (0.2 bar) | Type 6P         |
|                                        |                | IP68 (1 bar)        | Type 6P         |
| Stainless steel (electro-<br>polished) | Single chamber | IP66/IP68 (0.2 bar) | Туре 6Р         |
| Stainless steel (precision             | Single chamber | IP66/IP68 (0.2 bar) | Туре 6Р         |
| casting)                               |                | IP68 (1 bar)        | Type 6P         |
|                                        | Double chamber | IP66/IP67           | Туре 4Х         |
|                                        |                | IP66/IP68 (0.2 bar) | Type 6P         |
|                                        |                | IP68 (1 bar)        | Туре 6Р         |

Connection of the feeding power supply Networks of overvoltage category III unit

Altitude above sea level

| - by default                            | up to 2000 m (6562 ft)  |
|-----------------------------------------|-------------------------|
| - with connected overvoltage protection | up to 5000 m (16404 ft) |
| Pollution degree <sup>3)</sup>          | 4                       |
| Protection class                        | II (IEC 61010-1)        |
|                                         |                         |

#### Approvals

30028-EN-230510

Instruments with approvals can have different technical specifications depending on the version.

For that reason the associated approval documents of these instruments have to be carefully noted. They are part of the delivery or can be downloaded by entering the serial number of your instrument into the search field under <u>www.vega.com</u> as well as in the general download area.

## 11.2 Device communication Profibus PA

In the following, the necessary device-specific details are shown. You can find further information of Profibus PA on <u>www.profibus.com</u>.

<sup>3)</sup> When used with fulfilled housing protection

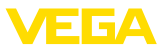

#### Instrument master file

The instrument master file (GSD) contains the characteristic data of the Profibus PA instrument. These data are, e.g. the permissible transmission rates as well as information on diagnostics values and the format of the measured value output by the PA instrument.

A bitmap file is also provided for the Profibus network planning tool. This file is installed automatically when the GSD file is integrated. The bitmap file is used for symbolic indication of the PA instrument in the configuration tool.

#### **Ident number**

Each Profibus instrument gets an unambiguous ident number (ID number) from the Profibus user organisation (PNO). This ID number is also included in the name of the GSD file. For VEGACAL 63 the ID number is **0x076E(hex)** and the GSD file **CL\_\_076E.GSD**. Optionally to this manufacturer-specific GSD file, PNO provides also a general so-called profile-specific GSD file. For VEGACAL 63 you have to use the general GSD file **PA139700.GSD**. If the general GSD file is used, the sensor must be set to the profile-specific ident number via the DTM software. By default, the sensor operates with the manufacturer-specific ID number.

## Cyclical data traffic

The Primary class 1 (e.g. PLC) cyclically reads out measured values from the sensor during operation. The below block diagram below shows which data can be accessed by the PLC.

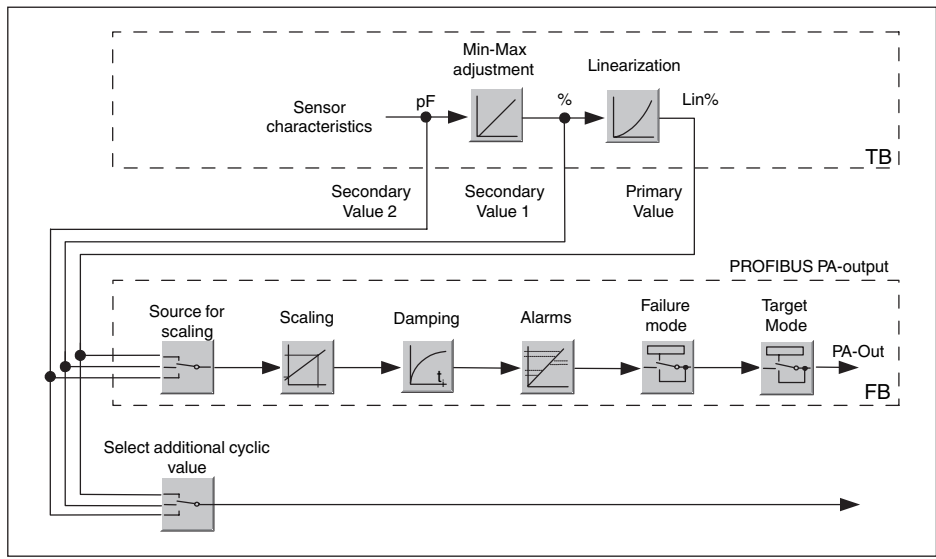

Fig. 29: VEGACAL 63: Block diagram with AI (PA-OUT) value and additional cyclical value

- TB Transducer Block
- FB Function Block

## Module of the PA sensors

For the cyclic data traffic, VEGACAL 63 provides the following modules:

- AI (PA-OUT)
  - PA-OUT value of the FB1 after scaling

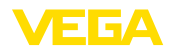

- Additional Cyclic Value
- Additional cyclical value (depending on the source)
- Free Place
  - This module must be used if a value should not be used in the data telegram of the cyclical data traffic (e.g. replacement of the Additional Cyclic Value)

A maximum of three modules can be active. By means of the configuration software of the Profibus master you can determine the configuration of the cyclical data telegram with these modules. The procedure depends on the respective configuration software.

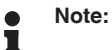

The modules are available in two versions:

- Short for Profibus master supporting only one "Identifier Format" byte, e.g. Allen Bradley
- Long for Profibus master only supporting the "Identifier Format" byte, e.g. Siemens S7-300/400

#### Examples of telegram configuration

In the following you will see how the modules can be combined and how the appendant data telegram is structured.

Example 1 (standard setting) with distance value and additional cyclical value:

- AI (PA-OUT)
- Additional Cyclic Value

| Byte-No. | 1   | 2     | 3       | 4     | 5      | 6    | 7       | 10     |        |  |
|----------|-----|-------|---------|-------|--------|------|---------|--------|--------|--|
| Format   |     | IEEE  | -754-   |       | Status |      | IEEE-   |        | Status |  |
|          | Flo | ating | point v | /alue |        | Floa | ating p | alue   |        |  |
| Value    |     | PA-C  | DUT     |       | Status | Ad   | dition  | Status |        |  |
|          |     | (FE   | 31)     |       | (FB1)  |      | Val     | ue     |        |  |

**Example 2** with distance value without additional cyclical value:

- AI (PA-OUT)
- Free Place

| Byte-No. | 1   | 2     | 5      |  |        |
|----------|-----|-------|--------|--|--------|
| Format   |     | IEE   | Status |  |        |
|          | Flo | ating | value  |  |        |
| Value    |     | PA-   | OUT    |  | Status |
|          |     | (F    | B1)    |  | (FB1)  |

### Data format of the output signal

| Byte4  | Byte3 | Byte2     | Byte1  | Byte0 |  |  |  |
|--------|-------|-----------|--------|-------|--|--|--|
| Status | Va    | alue (IEE | E-754) |       |  |  |  |

Fig. 30: Data format of the output signal

The status byte corresponds to profile 3.0 "Profibus PA Profile for Process Control Devices" coded. The status "Measured value OK" is coded as 80 (hex) (Bit7 = 1, Bit6 ... 0 = 0).

The measured value is transferred as a 32 bit floating point number in the IEEE-754 format.

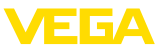

| Byte n      |                          |     |     |                |                |     |     | Byte n+1 |       |     |     |     |     | Byte n+2 |     |     |                 |     |     |     | Byte n+3 |     |     |     |       |     |     |     |                 |     |     |
|-------------|--------------------------|-----|-----|----------------|----------------|-----|-----|----------|-------|-----|-----|-----|-----|----------|-----|-----|-----------------|-----|-----|-----|----------|-----|-----|-----|-------|-----|-----|-----|-----------------|-----|-----|
| Bit         | Bit                      | Bit | Bit | Bit            | Bit            | Bit | Bit | Bit      | Bit   | Bit | Bit | Bit | Bit | Bit      | Bit | Bit | Bit             | Bit | Bit | Bit | Bit      | Bit | Bit | Bit | Bit   | Bit | Bit | Bit | Bit             | Bit | Bit |
| 7           | 6                        | 5   | 4   | 3              | 2              | 1   | 0   | 7        | 6     | 5   | 4   | 3   | 2   | 1        | 0   | 7   | 6               | 5   | 4   | 3   | 2        | 1   | 0   | 7   | 6     | 5   | 4   | 3   | 2               | 1   | 0   |
| VZ          | 27                       | 26  | 25  | 2 <sup>4</sup> | 2 <sup>3</sup> | 22  | 21  | 20       | 2-1   | 2-2 | 2-3 | 2-4 | 2.5 | 26       | 27  | 2-8 | 2 <sup>-9</sup> | 210 | 211 | 212 | 213      | 214 | 215 | 216 | 217   | 218 | 219 | 22  | 2 <sup>21</sup> | 222 | 223 |
| Sigr<br>Bit | Sign<br>Bit Exponent Sig |     |     |                |                |     |     |          | gnifi | can | t   |     |     |          |     | Sig | nific           | ant |     |     |          |     |     | Sig | gnifi | can | ıt  |     |                 |     |     |

Value = (-1)<sup>VZ</sup> • 2<sup>(Exponent - 127)</sup> • (1 + Significant)

Fig. 31: Data format of the measured value

## Coding of the status byte associated with the PA output value

| Status<br>code | Description according to<br>Profibus standard                  | Possible cause                                                                                                    |
|----------------|----------------------------------------------------------------|----------------------------------------------------------------------------------------------------|
| 0x00           | bad - non-specific                                             | Flash-Update active                                                                                                    |
| 0x04           | bad - configuration error                                      | <ul> <li>Adjustment error</li> <li>Configuration error with PV-Scale (PV-Span too small)</li> <li>Unit irregularity</li> <li>Error in the linearization table</li> </ul> |
| 0x0C           | bad - sensor failure                                           | Hardware error     Converter error     Leakage pulse error     Trigger error                                                                                             |
| 0x10           | bad - sensor failure                                           | <ul> <li>Measured value generation error</li> </ul>                                                                                                    |
| 0x1f           | bad - out of service constant                                  | "Out of Service" mode switched on                                                                                                    |
| 0x44           | uncertain - last unstable value                                | Failsafe replacement value (Failsafe-Mode = "Last value" and al-<br>ready valid measured value since switching on)                                                       |
| 0x48           | uncertain substitute set                                       | <ul> <li>Switch on simulation</li> <li>Failsafe replacement value (Failsafe-Mode = "Fsafe value")</li> </ul>                                                             |
| 0x4c           | uncertain - initial value                                      | Failsafe replacement value (Failsafe-Mode = "Last valid value" and no valid measured value since switching on)                                                           |
| 0x51           | uncertain - sensor; conversion<br>not accurate - low limited   | Sensor value < lower limit                                                                                                    |
| 0x52           | uncertain - sensor; conversion<br>not accurate - high limited  | Sensor value > upper limit                                                                                                    |
| 0x80           | good (non-cascade) - OK                                        | ОК                                                                                                    |
| 0x84           | good (non-cascade) - active<br>block alarm                     | Static revision (FB, TB) changed (10 sec. active, after the parame-<br>ter of the static category has been written)                                                      |
| 0x89           | good (non-cascade) - active ad-<br>visory alarm - low limited  | Lo-Alarm                                                                                                    |
| 0x8a           | good (non-cascade) - active ad-<br>visory alarm - high limited | Hi-Alarm                                                                                                    |
| 0x8d           | good (non-cascade) - active crit-<br>ical alarm - low limited  | Lo-Lo-Alarm                                                                                                    |
| 0x8e           | good (non-cascade) - active crit-<br>ical alarm - high limited | Hi-Hi-Alarm                                                                                                    |

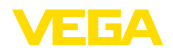

## 11.3 Dimensions

The following dimensional drawings represent only an extract of all possible versions. Detailed dimensional drawings can be downloaded at <u>www.vega.com/downloads</u> under " *Drawings*".

#### **Plastic housing**

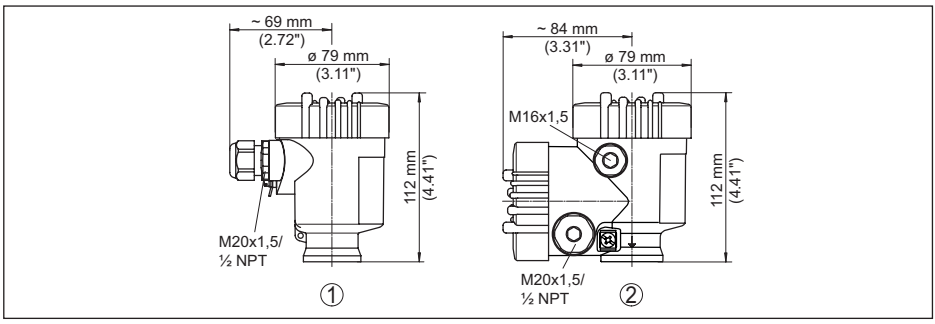

Fig. 32: Housing versions in protection IP66/IP67 (with integrated display and adjustment module the housing is 9 mm/0.35 in higher)

- 1 Plastic single chamber
- 2 Plastic double chamber

#### Aluminium housing with protection rating IP66/IP68 (1 bar)

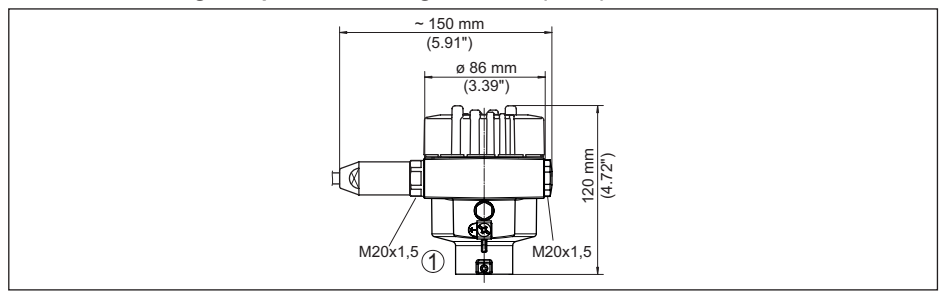

Fig. 33: Housing version with protection rating IP66/IP68 (1 bar), (with integrated display and adjustment module the housing is 18 mm/0.71 in higher)

1 Aluminium - single chamber

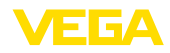

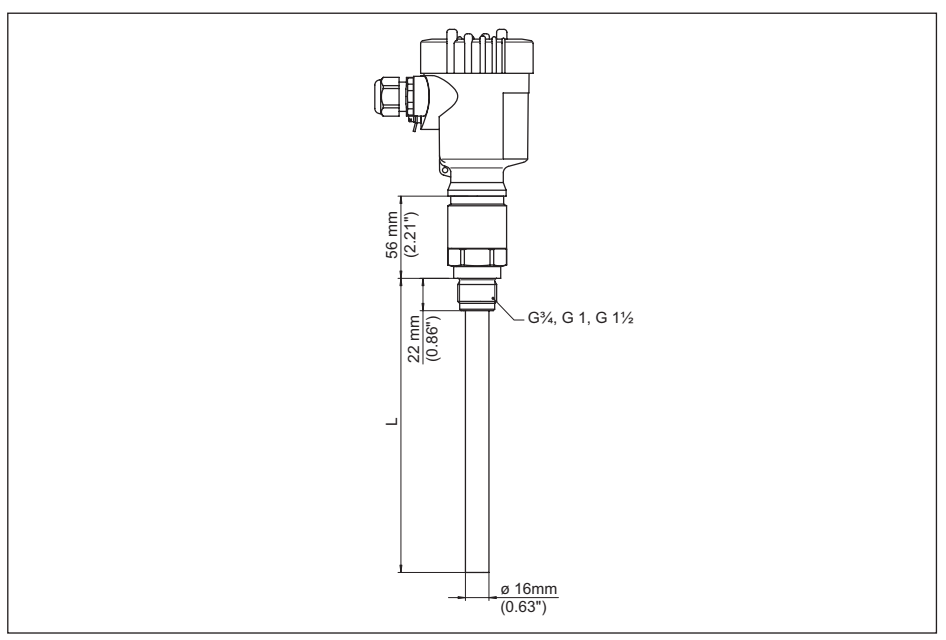

Fig. 34: VEGACAL 63, threaded version G1 (ISO 228 T1)

L Sensor length, see chapter "Technical data"

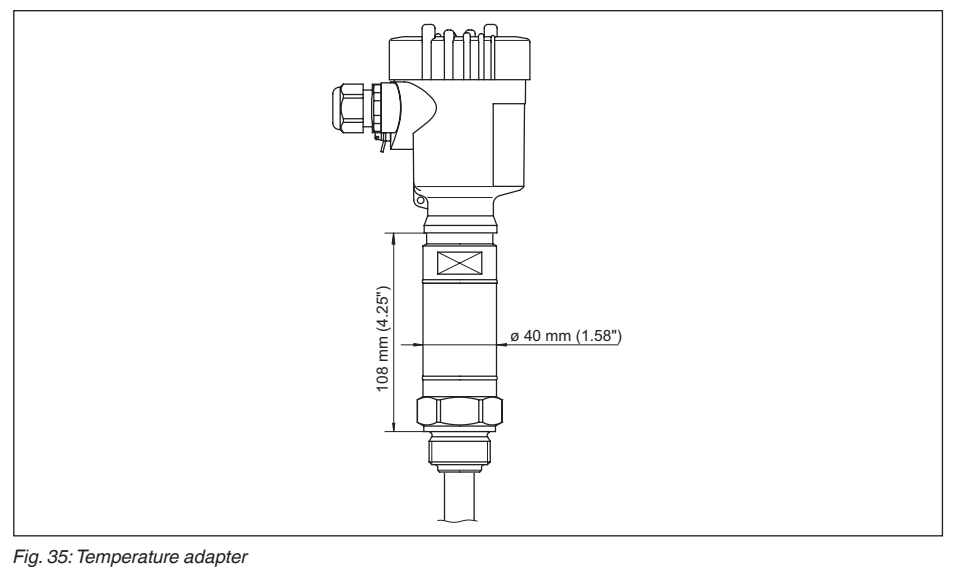

30028-EN-230510

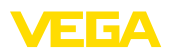

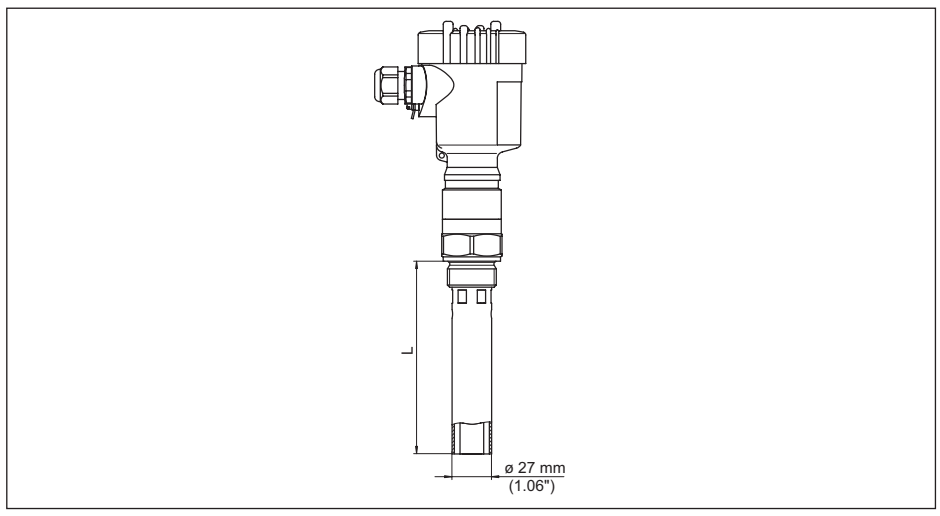

Fig. 36: VEGACAL 63, concentric tube, for example with small dielectric constant or for linearization

L Concentric tube length, see chapter "Technical data"

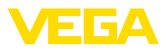

## 11.4 Industrial property rights

VEGA product lines are global protected by industrial property rights. Further information see <u>www.vega.com</u>.

VEGA Produktfamilien sind weltweit geschützt durch gewerbliche Schutzrechte.

Nähere Informationen unter www.vega.com.

Les lignes de produits VEGA sont globalement protégées par des droits de propriété intellectuelle. Pour plus d'informations, on pourra se référer au site <u>www.vega.com</u>.

VEGA lineas de productos están protegidas por los derechos en el campo de la propiedad industrial. Para mayor información revise la pagina web <u>www.vega.com</u>.

Линии продукции фирмы ВЕГА защищаются по всему миру правами на интеллектуальную собственность. Дальнейшую информацию смотрите на сайте <u>www.vega.com</u>.

VEGA系列产品在全球享有知识产权保护。

进一步信息请参见网站< www.vega.com。

## 11.5 Trademark

All the brands as well as trade and company names used are property of their lawful proprietor/ originator.

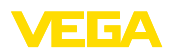

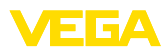

| 30028-EN-23051                                                                                                    |  |  |  |  |  |  |  |  |  |  |  |  |  |
|----------------------------------------------------------------------------------------------------|--|--|--|--|--|--|--|--|--|--|--|--|--|
|                                                                                                    |  |  |  |  |  |  |  |  |  |  |  |  |  |
|                                                                                                    |  |  |  |  |  |  |  |  |  |  |  |  |  |
| EN CONTRACTOR CONTRACTOR CONT |  |  |  |  |  |  |  |  |  |  |  |  |  |
|                                                                                                    |  |  |  |  |  |  |  |  |  |  |  |  |  |
| бл.<br>                                                                                                    |  |  |  |  |  |  |  |  |  |  |  |  |  |
| 0                                                                                                    |  |  |  |  |  |  |  |  |  |  |  |  |  |

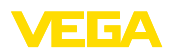

Printing date:

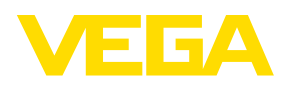

All statements concerning scope of delivery, application, practical use and operating conditions of the sensors and processing systems correspond to the information available at the time of printing.

Subject to change without prior notice

© VEGA Grieshaber KG, Schiltach/Germany 2023

CE

VEGA Grieshaber KG Am Hohenstein 113 77761 Schiltach Germany

Phone +49 7836 50-0 E-mail: info.de@vega.com www.vega.com